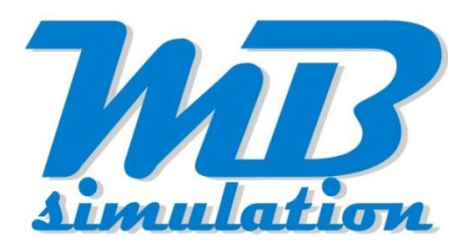

# **Tutoriel de création**

# De Sketchup à Train Simulator **2.0**

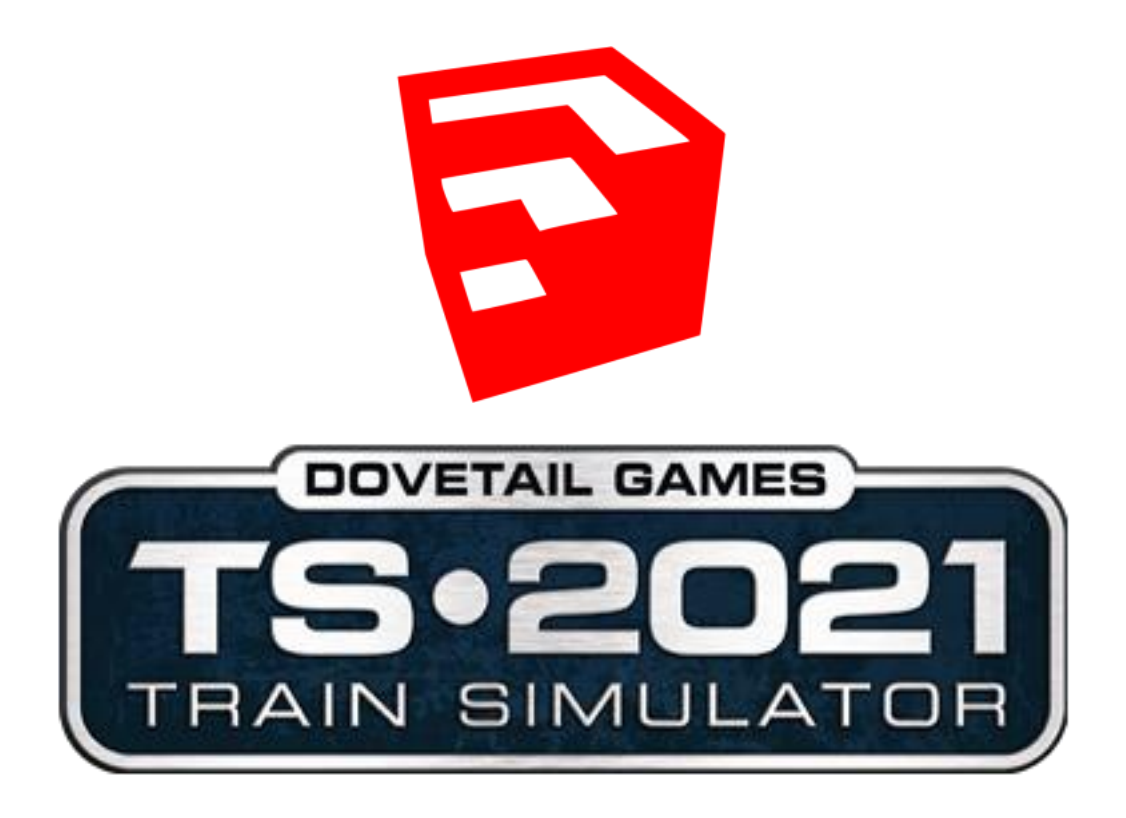

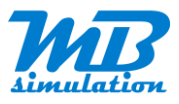

# Historique des modifications du tutoriel

| Date       | Modifications                                                                      | Version |
|------------|------------------------------------------------------------------------------------|---------|
| 18/07/2021 | Prise en compte de la distance d'affichage, affichage conditionnel nuit/jour, LODs | 2.0     |
| 14/07/2021 | Ajout de précisions                                                                | 1.2     |
| 28/04/2020 | Amélioration du process                                                            | 1.1     |
| 13/04/2020 | Version originale                                                                  | 1.0     |

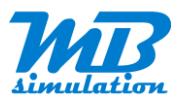

# **Table des matières**

| Historique des modifications du tutoriel                                                                                                    | 2                                                                                                    |
|----------------------------------------------------------------------------------------------------|----------------------------------------------------------------------------------------------------|
| Table des matières                                                                                                    | 3                                                                                                    |
| Avertissements                                                                                                    | 5                                                                                                    |
| Navigation dans le document                                                                                                    | 5                                                                                                    |
| Remerciements                                                                                                    | 5                                                                                                    |
| Contacts                                                                                                    | 5                                                                                                    |
| Introduction                                                                                                    | 6                                                                                                    |
| Architecture                                                                                                    | 7                                                                                                    |
| Outils nécessaires                                                                                                    | 8                                                                                                    |
| Sketchup                                                                                                    | 8                                                                                                    |
| Model Converter X                                                                                                    | 8                                                                                                    |
| 3DCrafter 10.2                                                                                                    | 8                                                                                                    |
| RW Ace Tool                                                                                                    | 8                                                                                                    |
| Blue Print Editor                                                                                                    | 8                                                                                                    |
| Documentation Train Simulator                                                                                                    | 9                                                                                                    |
| Modélisation                                                                                                    | 9                                                                                                    |
|                                                                                                    |                                                                                                    |
| Documentation sur l'objet à créer                                                                                                    | 9                                                                                                    |
| Documentation sur l'objet à créer<br>Précautions                                                                                                    | 9<br>10                                                                                                    |
| Documentation sur l'objet à créer<br>Précautions<br>Modèles existants                                                                                                    | 9<br>10<br>10                                                                                                    |
| Documentation sur l'objet à créer<br>Précautions<br>Modèles existants<br>Dessin du modèle                                                                                                    | 9<br>10<br>10<br>10                                                                                                    |
| Documentation sur l'objet à créer<br>Précautions<br>Modèles existants<br>Dessin du modèle<br>Exportation depuis Sketchup                                                                                                    | 9<br>10<br>10<br>10<br>10                                                                                                    |
| Documentation sur l'objet à créer<br>Précautions<br>Modèles existants<br>Dessin du modèle<br>Exportation depuis Sketchup<br>Model Converter X                                                                                                    | 9<br>10<br>10<br>10<br>10<br>14                                                                                               |
| Documentation sur l'objet à créer<br>Précautions<br>Modèles existants<br>Dessin du modèle<br>Exportation depuis Sketchup<br>Model Converter X<br>Import du modèle DAE                                                                                                    | 9<br>10<br>10<br>10<br>10<br>14<br>14                                                                                         |
| Documentation sur l'objet à créer<br>Précautions<br>Modèles existants<br>Dessin du modèle<br>Exportation depuis Sketchup<br>Model Converter X<br>Import du modèle DAE<br>Optimisation des textures                                                                                                    | 9<br>10<br>10<br>10<br>10<br>14<br>14<br>14                                                                                   |
| Documentation sur l'objet à créer<br>Précautions<br>Modèles existants<br>Dessin du modèle<br>Exportation depuis Sketchup<br>Model Converter X<br>Import du modèle DAE<br>Optimisation des textures<br>Enregistrement des textures optimisées                                                                                                    | 9<br>10<br>10<br>10<br>10<br>14<br>14<br>14<br>16<br>12                                                                       |
| Documentation sur l'objet à créer<br>Précautions<br>Modèles existants<br>Dessin du modèle<br>Exportation depuis Sketchup<br>Model Converter X<br>Import du modèle DAE<br>Optimisation des textures<br>Enregistrement des textures optimisées<br>Exportation du modèle                                                                                                    | 9<br>10<br>10<br>10<br>10<br>14<br>14<br>14<br>16<br>21<br>25                                                                 |
| Documentation sur l'objet à créer<br>Précautions<br>Modèles existants<br>Dessin du modèle<br>Exportation depuis Sketchup<br>Model Converter X<br>Import du modèle DAE<br>Optimisation des textures<br>Enregistrement des textures optimisées<br>Exportation du modèle<br>3DCrafter                                                                                                    | 9<br>10<br>10<br>10<br>10<br>14<br>14<br>14<br>16<br>14<br>12<br>12<br>                                                       |
| Documentation sur l'objet à créer<br>Précautions<br>Modèles existants<br>Dessin du modèle<br>Exportation depuis Sketchup<br>Model Converter X<br>Import du modèle DAE<br>Optimisation des textures<br>Enregistrement des textures optimisées<br>Exportation du modèle<br>3DCrafter<br>Première utilisation de 3D Crafter                                                                                                    |                                                                                                    |
| Documentation sur l'objet à créer<br>Précautions<br>Modèles existants<br>Dessin du modèle<br>Exportation depuis Sketchup<br>Model Converter X<br>Import du modèle DAE<br>Optimisation des textures<br>Enregistrement des textures optimisées<br>Exportation du modèle<br>3DCrafter<br>Première utilisation de 3D Crafter<br>Importation du modèle 3ds                                                                                 | 9<br>10<br>10<br>10<br>10<br>10<br>14<br>14<br>14<br>14<br>14<br>14<br>14<br>12<br>21<br>25<br>28<br>28<br>29                 |
| Documentation sur l'objet à créer<br>Précautions<br>Modèles existants<br>Dessin du modèle<br>Exportation depuis Sketchup<br>Model Converter X<br>Import du modèle DAE<br>Optimisation des textures<br>Enregistrement des textures optimisées<br>Exportation du modèle<br>3DCrafter<br>Première utilisation de 3D Crafter<br>Importation du modèle 3ds<br>Modification des propriétés pour TS                                          | 9<br>10<br>10<br>10<br>10<br>10<br>14<br>14<br>14<br>14<br>14<br>14<br>14<br>14<br>12<br>25<br>28<br>28<br>28<br>29<br>28<br> |
| Documentation sur l'objet à créer<br>Précautions<br>Modèles existants<br>Dessin du modèle<br>Exportation depuis Sketchup<br>Model Converter X<br>Import du modèle DAE<br>Optimisation des textures<br>Enregistrement des textures optimisées<br>Exportation du modèle<br>3DCrafter<br>Première utilisation de 3D Crafter<br>Importation du modèle 3ds<br>Modification des propriétés pour TS<br>Cas particuliers des textures de nuit | 9<br>10<br>10<br>10<br>10<br>10<br>10<br>14<br>14<br>14<br>16<br>14<br>14<br>14<br>12<br>12<br>                               |

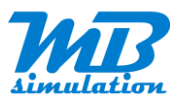

| Exportation du modèle au format igs                   | 40 |
|-------------------------------------------------------|----|
| RWAceTool                                             | 43 |
| BluePrint Editor                                      | 46 |
| Copie des fichiers créés dans le dossier Source de TS | 46 |
| Blue Print                                            | 47 |
| Exportation finale pour TS                            | 49 |

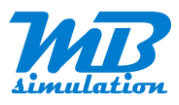

# **Avertissements**

Le contenu de ce document n'engage nullement son auteur. Tous dégâts ou pertes de données suite à l'application de toute ou partie des conseils ci-après ne sauraient être de sa responsabilité.

# **Navigation dans le document**

Les liens dans ce manuel, aussi bien dans le sommaire que dans les différents paragraphes, sont actifs. Cliquez dessus pour passer à la page correspondante et obtenir les informations recherchées plus rapidement. L'icône de la souris change de forme lorsque vous passez sur un lien.

Vous pouvez aussi naviguer dans le manuel via les signets à gauche dans votre logiciel de lecture de fichiers PDF.

Vous pouvez également effectuer des recherches de mots dans tout le document. Utilisez le champ dans le logiciel de lecture de fichiers PDF ou appuyez sur les touches **Ctrl + F** pour ouvrir la fenêtre de recherche.

# **Remerciements**

Un grand merci à la communauté du forum railsim-fr (<u>https://www.railsim-fr.com</u>) qui m'a aidé dans mes recherches et guidé pour la majeure partie de mon adaptation à Train Simulator. Et en particulier à Pierre (PierreG), Jean-Pierre (jeanpierrem) et Philippe (Fildefer) pour leur temps et leurs conseils.

# Contacts

Je vous invite également à me signaler toute amélioration possible, erreur ou omission qui pourrait être apportée ou être corrigée afin d'améliorer la compréhension ou la qualité de l'information donnée.

mb.simulation@gmail.com

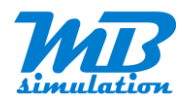

# Introduction

Ce document traite des opérations à réaliser à partir d'un modèle 3D créé avec Sketchup pour le rendre compatible à une utilisation dans Train Simulator de Dovetail Games.

Bien entendu, il y a plusieurs autres façons de créer des objets 3D pour Train Simulator.

Ce document ne traite que des objets fixes du décor. Mais il n'est pas impossible d'utiliser une partie des informations ou outils pour sa propre chaine de conception ou pour d'autres types d'objet en adaptant certaines parties.

Le choix de la modélisation à partir de Sketchup repose sur plusieurs faits :

- Mon expérience sur ce logiciel ;
- L'existence de modèles 3D réalisés avec Sketchup *disponibles* sur Internet et utilisable avec l'accord des créateurs ;
- La facilité d'utilisation et donc la rapidité de création ;
- Ses possibilités d'import et export depuis ou vers différents formats.

Ce tutoriel n'est pas un tutoriel sur l'utilisation de Sketchup ou de l'Editeur du monde de Train Simulateur. Il en existe beaucoup sur Internet.

Quelques astuces que j'utilise avec Sketchup sont données, mais uniquement en complément de ce que vous aurez appris ailleurs.

Voici, succinctement, les outils utilisés dans cette chaine de création :

- Sketchup pour la modélisation d'un objet ou un bâtiment en 3D avec ses textures ;
- Model Converter X pour le traitement facile des fichiers textures et leur optimisation ;
- RWAceTool pour la conversion des textures en un format utilisable par Blue Print Editor ;
- 3D Crafter pour la conversion du modèle 3D en un format utilisable par Blue Print Editor ;
- Train Simulator pour le placement du modèle dans le décor.

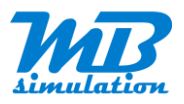

# Architecture

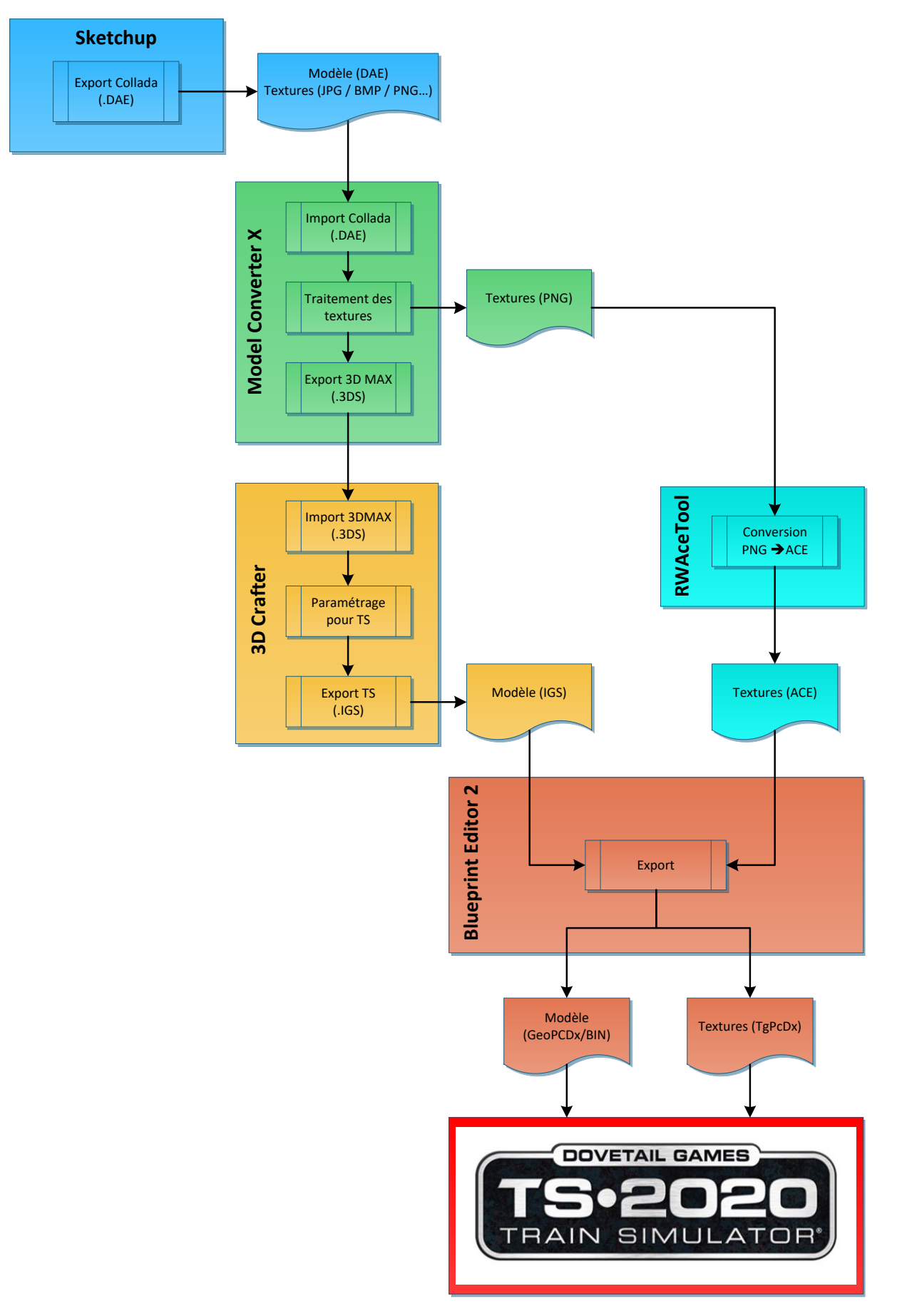

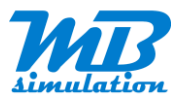

# **Outils nécessaires**

### Sketchup

Attention les nouvelles versions gratuites de Sketchup ne permettent plus d'exporter au format Collada. Mais vous pouvez essayer d'exporter en STL et importer à partir de Model Converter X. Ce format n'a pas été testé. Sinon il vous faudra une version Pro payante.

### Model Converter X

Pour télécharger la dernière version :

https://www.scenerydesign.org/development-releases/

Pour accéder à des infos du développeur et des utilisateurs :

https://www.fsdeveloper.com/forum/forums/modelconverterx.87/

Attention selon la version que vous avez téléchargée, il se peut que le DAE Reader ne soit pas intégré. Vous pouvez le vérifier en allant dans le menu Options et les paramètres Importer settings. Vous devez voir à droite le DAEReader.

### 3DCrafter 10.2

Vous pouvez télécharger la version complète d'origine via Microsoft Store (gratuit) ici :

https://www.microsoft.com/en-us/p/3d-crafter/9ppt3zf86fjq?activetab=pivot:overviewtab

et n'oubliez pas de changer de mode d'utilisation dans le menu Help.

### RW Ace Tool

Ce petit utilitaire est fourni avec Train Simulator

### **Blue Print Editor**

Ce programme est fourni avec Train Simulator

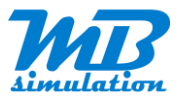

# **Documentation Train Simulator**

Vous trouverez la documentation DTG pour les développeurs, ici :

https://sites.google.com/a/railsimdev.com/dtgts1sdk/home

Beaucoup d'informations s'y trouvent mais certainement pas les différentes procédures. Je vous conseille de la parcourir pour vous familiariser avec les termes si vous êtes novice, puis y faire des recherches sur certains éléments lors de vos avancées dans la technique.

# **Modélisation**

### Documentation sur l'objet à créer

#### Google Maps

C'est plus qu'une carte qu'offre Google. Vous pouvez le plus souvent passer en mode piéton et vous rapprocher pour réaliser une capture d'écran (Outil Capture d'écran de Windows par exemple). Vous obtiendrez une texture que vous pourrez utiliser en association avec des textures plus génériques.

Attention aux droits d'auteur.

#### Photos

Bien entendu si vous avez la possibilité de vous déplacer pour prendre des photos ou faire prendre des photos, la qualité de votre objet sera encore plus importante en étant réaliste. Et puis vous aurez le plus souvent l'objet sous tous les angles.

Pensez à vous placer le plus en face de chaque face. Attention à la perspective sur les parties en relief. Il est souvent utile sur de grande façade de prendre plusieurs photos en vous déplaçant latéralement. Dans la mesure du possible arrangez-vous pour limiter les objets ou personnes gênantes qu'il faudra gommer en post traitement.

Il vous faudra ensuite les traiter pour :

- Redresser l'image pour supprimer l'effet de perspective
- Découper la partie intéressante
- Corriger la luminosité et le contraste
- Améliorer éventuellement la saturation

Pour ces 4 opérations, je vous conseille The Gimp.

Puis parfois :

- Gommer les objets ou personnes parasites
- Coller des photos entre elles pour obtenir une façade entière par exemple

Pour ces opérations j'utilise un vieux programme de Microsoft qui est Photodraw. Mais vous avez le choix. The Gimp s'est faire aussi et sait gérer des calques.

#### Textures génériques

Les sites comme <u>https://www.textures.com/library</u> offre des textures photos de bonne qualité et en assez bonne résolution pour TS en restant dans celles qui sont gratuites.

*Vous pourrez obtenir des fenêtres, des portes, des toitures, des panneaux, des textures de matériau, de murs, de sol...* 

*Ces textures sont libres de droit, mais lisez bien les conditions d'utilisation.* 

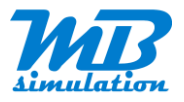

#### Dimensions

Vous pouvez obtenir des dimensions en vous fiant à une vue satellite par exemple et en mesurant avec les outils fournis par Google Earth par exemple, ou bien si vous avez une façade, vous pouvez estimer une hauteur de porte puis par un rapport de pixels, il est facile de déduire toutes dimensions. La précision du résultat dépendra du traitement lors du redressement de la perspective.

### **Précautions**

Ne pas utiliser les textures de type couleur Sketchup qui ne sont pas liées à un fichier texture. En résumé, il faut que chaque texture ait un fichier associé.

Vous pourrez le vérifier avec Model Converter X plus tard.

### Modèles existants

Attention ces modèles ne sont pas forcément libres de droit. Contacter le concepteur pour utiliser son modèle qui en général vous donnera son accord.

https://3dwarehouse.sketchup.com/

### Dessin du modèle

Commencer par réfléchir à ce que vous voulez obtenir comme résultat. Lisez ce manuel en entier pour comprendre les possibilités offertes par Train Simulator. Certains traitements particuliers nécessiteront une prise en compte dès la modélisation de l'objet.

De plus, ce manuel ne comporte pas encore toutes les possibilités. Il sera complété au fur et à mesure de l'avancée de mes connaissances.

### **Exportation depuis Sketchup**

Attention, les éléments cachés ne seront pas exportés. Méfiez-vous également des parties cachés dans les groupes qui ne peuvent se réactiver qu'en éditant le groupe.

Inventez-vous un préfixe pour nommer vos objets. Cela facilitera les recherches d'assets par ceux qui vont les utiliser et même pour vous. J'ai choisi pour ma part MB\_ pour Michael Blackbird, mon pseudonyme.

Bref, soyez méthodique, vous ne le regretterez pas plus tard lorsque vous aurez réalisé des centaines d'assets et ceux avec qui vous allez partager votre travail vous remercieront de cette précaution.

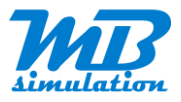

| 훻 barriere fin de quai.skp - SketchUp Pro 2018                                                                                                    | -      |                                       |                |   |   |   |   |   |   |                        |              |
|----------------------------------------------------------------------------------------------------|--------|---------------------------------------|----------------|---|---|---|---|---|---|------------------------|--------------|
| File Edit View Camera Draw Tools Windo                                                                                                    | Ctrl+N | ns Help                               | -              | 5 | 1 | 0 | 0 | - | 4 | 1                      |              |
| Open                                                                                                    | Ctrl+O | S 10                                  | V              | Ø | B | V | V |   |   | W                      | U            |
| Save<br>Save As<br>Save A Copy As<br>Save As Template<br>Revert                                                                                                    | Ctrl+S |                                       |                |   |   |   |   |   |   |                        |              |
| Send to LayOut                                                                                                    |        |                                       |                |   |   |   |   |   |   |                        |              |
| Geo-location<br>3D Warehouse<br>Import                                                                                                    | >      |                                       |                |   |   |   |   |   |   |                        |              |
| Export                                                                                                    | ×      | 3D Model                              | <u>.</u>       |   |   |   |   |   |   |                        |              |
| Print Setup<br>Print Preview<br>Print<br>Generate Report                                                                                                    | Ctrl+P | 2D Graphi<br>Section Sli<br>Animation | <b>c</b><br>ce | > |   |   |   |   |   |                        |              |
| 1 barriere fin de quai.skp<br>2 gare Rognac2.skp<br>3 MB_ROGNAC_abri1.skp<br>4 abri quai dir Marseille.skp<br>5 4 ponts nord.skp<br>6 atelier nord.skp<br>7 bloc complet face gare cote ouest.skp<br>8 bat parking est.skp<br>Exit |        |                                       |                |   |   |   | Ç |   | ) | Dan<br>Passa<br>interd | ge f<br>ge f |
|                                                                                                    |        |                                       |                |   |   |   |   |   |   |                        |              |

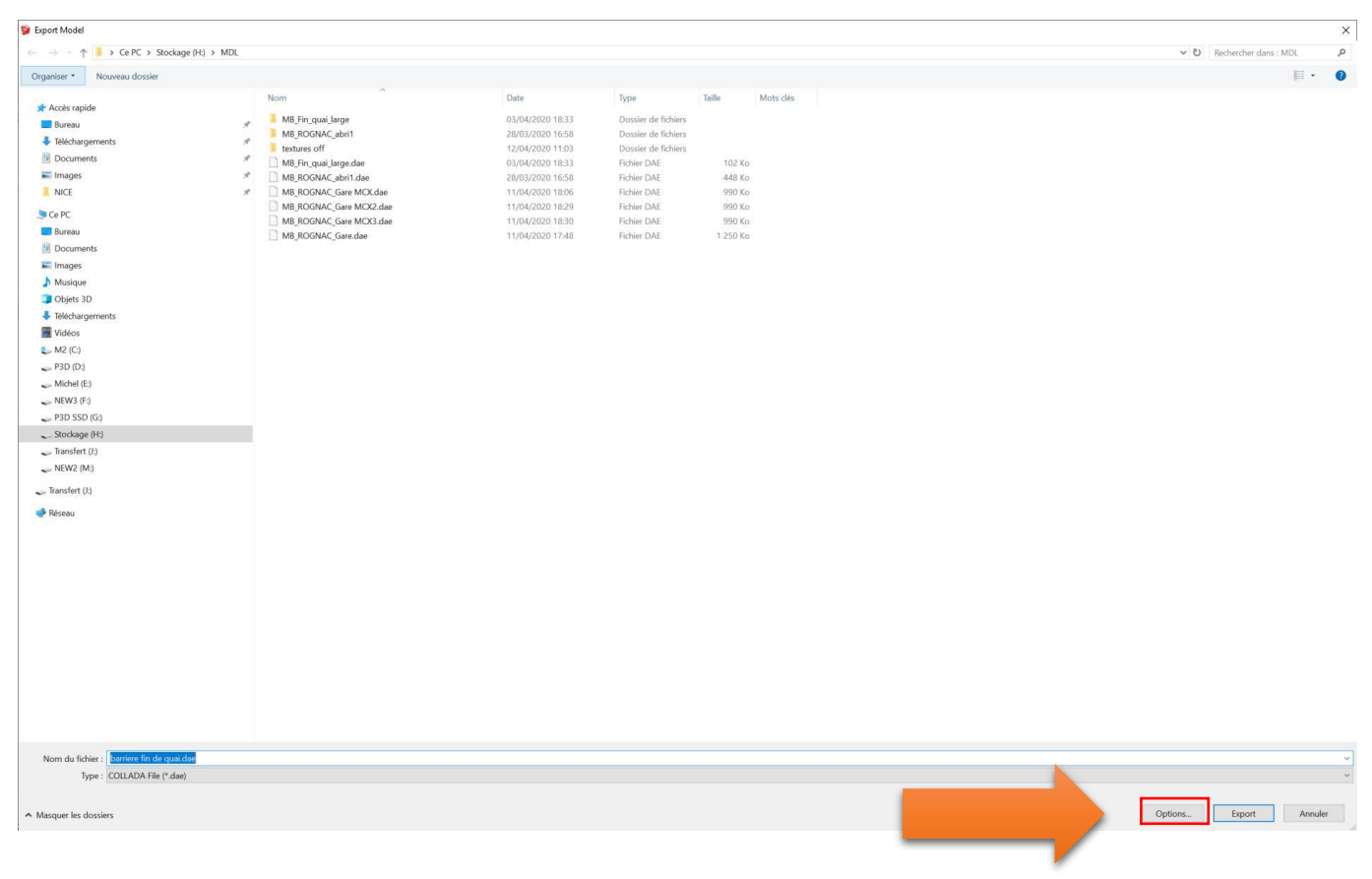

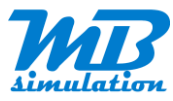

### Vérifiez la configuration de l'exportation dans les options.

| DAE Export Options  |                  | >     |
|---------------------|------------------|-------|
| Geometry            |                  |       |
| Export Two-Side     | d Faces          |       |
| Export Edges        |                  |       |
| ✓ Triangulate All F | aces             |       |
| Export Only Sele    | ction Set        |       |
| Export Hidden G     | eometry          |       |
| Preserve Compo      | nent Hierarchies |       |
| Materials           |                  |       |
| Export Texture N    | laps             |       |
| Credits             |                  |       |
| Preserve Credits    |                  |       |
|                     | -                | - · · |

Puis, exportez votre modèle.

Pointer sur un dossier avec un nom court placé à la racine sous peine de ne pas pouvoir importer avec Model Converter X à la prochaine étape. Dans mon exemple H:\MDL

| 💱 Export Model                                                                                                    |                                                                                                    |                                                                                                    |                                                                                                    |                                                                      |           | ×                                                 |
|----------------------------------------------------------------------------------------------------|----------------------------------------------------------------------------------------------------|----------------------------------------------------------------------------------------------------|----------------------------------------------------------------------------------------------------|----------------------------------------------------------------------|-----------|---------------------------------------------------|
| ← → · ↑ ] > Ce PC > Stockage (H:) > MDL                                                                                                    |                                                                                                    |                                                                                                    |                                                                                                    |                                                                      |           | <ul> <li>         ・         ・         ・</li></ul> |
| Organiser • Nouveau dossier                                                                                                    |                                                                                                    |                                                                                                    |                                                                                                    |                                                                      |           | III • 🔞                                           |
| # Accele rapide         #           Branas         #           Branas         #           Michalagements         #           Images         #           Intrages         #           NICE         #           Branas         #           Images         #           Images         #           Branas         #           Images         #           Images         #           Imadet (5) | Nom<br>MB;Fin;quai, Jarge<br>MB;Fin;quai, Jarge da<br>MB;Fin;quai, Jarge dae<br>MB;ROGNAC, Jarni Adae<br>MB;ROGNAC, Gare MCXJ.dae<br>MB;ROGNAC, Gare MCXJ.dae<br>MB;ROGNAC, Gare MCXJ.dae | Date<br>03/04/2020 11638<br>20/03/2020 11658<br>12/04/2020 11031<br>03/04/2020 11838<br>13/04/2020 11828<br>11/04/2020 11829<br>11/04/2020 11829<br>11/04/2020 11820<br>11/04/2020 11748 | Type<br>Dossier de Richiers<br>Dossier de Richiers<br>Dossier de Richier<br>Richier DAE<br>Richier DAE<br>Richier DAE<br>Richier DAE<br>Richier DAE | Taille<br>102 Ko<br>448 Ko<br>990 Ko<br>990 Ko<br>990 Ko<br>1 250 Ko | Mots clés |                                                   |
| Nom da Service : Service finds you de<br>Type : COLADA He ("dae)                                                                                                    |                                                                                                    |                                                                                                    |                                                                                                    |                                                                      |           | v<br>Optors_ Export Anuler                        |

Vous obtenez un fichier DAE et un dossier du même nom contenant les fichiers textures.

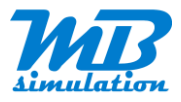

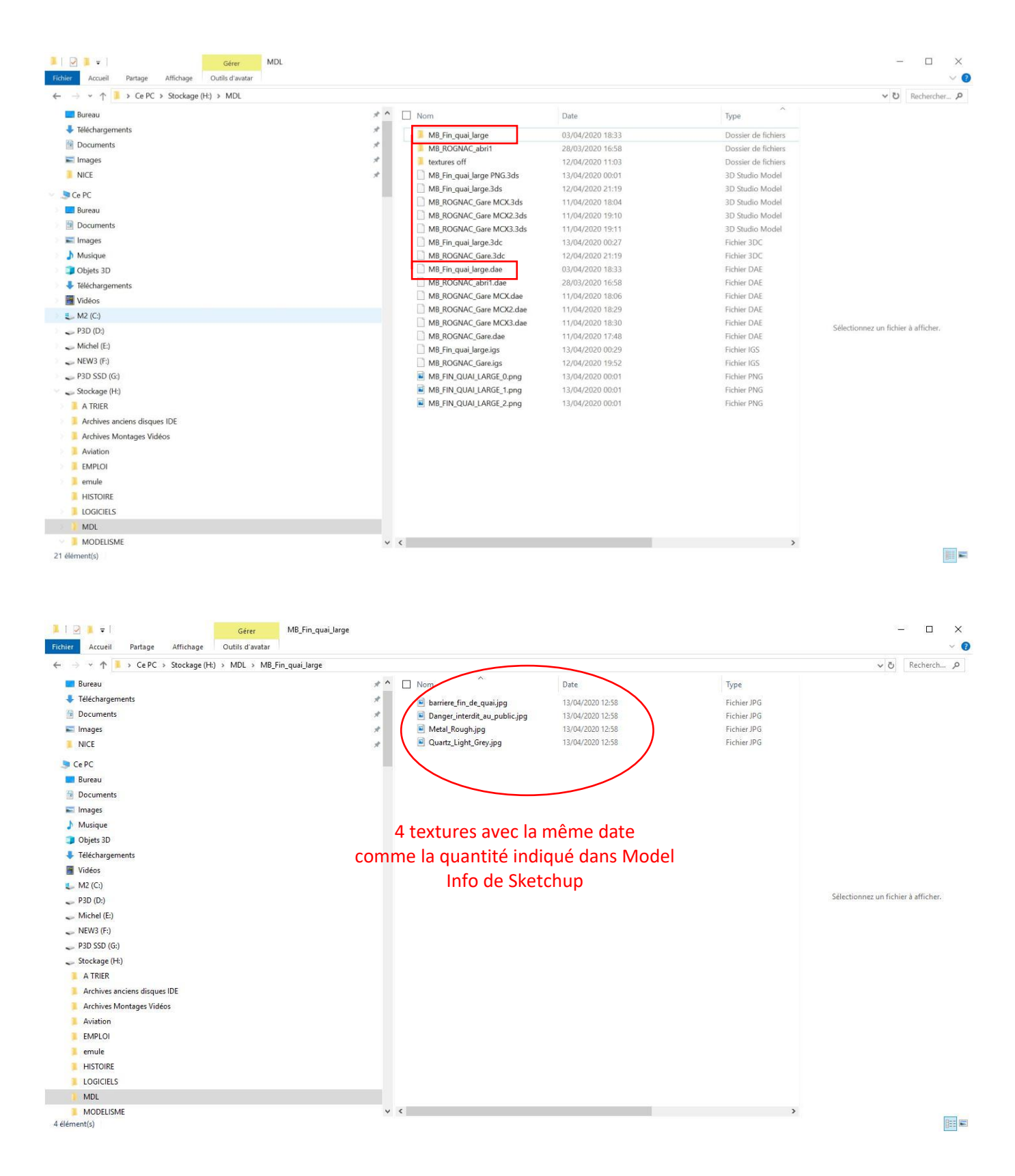

Pensez à maintenir propres vos dossiers créés à l'exportation en DAE ou à les supprimer en cas de modification. Par exemple, si vous modifiez un objet déjà traité en partie ou complètement, II se pourrait qu'il reste des textures non utilisées ou pire, des textures qui n'ont pas été écrasées par les nouvelles.

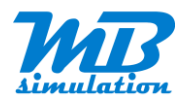

# **Model Converter X**

# Import du modèle DAE

Vous allez, maintenant, importer ce modèle dans MCX.

| Se Mos   | delConverterX    |                                                                               |          |   |  | - | ΠX    |
|----------|------------------|-------------------------------------------------------------------------------|----------|---|--|---|-------|
| Impo     | rt • 🔹 Export ob | ect 🛑 Export scenery 🦂 Wizards 🔹 Special tools 🔹 🎤 Options 🛛 🌆 Hide event log |          |   |  |   |       |
| 4 P      | DI DE MILA       | REBROWSKI                                                                     |          |   |  |   |       |
| 55 -     | III 9            | 💋 🗖 🗯 🛶 🗙 😥 🚳 - 🗇 🕸 🚱 👉 🔗 🌰 🎽 📽 LOD                                           | • Livery | • |  |   |       |
|          |                  |                                                                               |          |   |  |   |       |
| FreeRota | te               |                                                                               |          |   |  |   | -     |
| Time     | Sender           | Message                                                                       |          |   |  |   | Level |
|          |                  |                                                                               |          |   |  |   |       |
|          |                  |                                                                               |          |   |  |   |       |
|          |                  |                                                                               |          |   |  |   |       |
|          |                  |                                                                               |          |   |  |   |       |
|          |                  |                                                                               |          |   |  |   |       |
|          |                  |                                                                               |          |   |  |   |       |
|          |                  |                                                                               |          |   |  |   |       |
| 2 %      | Anv              | •                                                                             |          |   |  |   |       |
| ATT COR  | CURCOR           |                                                                               |          |   |  |   |       |

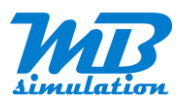

| See Ouvrir                                                                                                    |                                                                                                    |                                                                                                    |                                                                                                    |                                                            |           |   |    |                           |       | ×                      |
|----------------------------------------------------------------------------------------------------|----------------------------------------------------------------------------------------------------|----------------------------------------------------------------------------------------------------|----------------------------------------------------------------------------------------------------|------------------------------------------------------------|-----------|---|----|---------------------------|-------|------------------------|
| ← → · ↑ 📙 → Ce PC → Stockage (H:) → MDL                                                                                                    |                                                                                                    |                                                                                                    |                                                                                                    |                                                            |           | ~ | Ö  | Rechercher dans : MDL     |       | P                      |
| Organiser 👻 Nouveau dossier                                                                                                    |                                                                                                    |                                                                                                    |                                                                                                    |                                                            |           |   |    | 100 <b>•</b>              |       | 0                      |
| Crigeniser  Nouveau dosiser  Accès rapide  Bureau  Crigeniser  Calchargements  Calchargements | Nom<br>ME_Fin_uei_large<br>MB_BOGNAC_abn1<br>Holmost<br>MB_Fin_uei_largodae<br>MB_ROGNAC_Gare MCC3.dee<br>MB_ROGNAC_Gare MCC3.dee<br>MB_ROGNAC_Gare.dec | Date<br>01/04/2020 16-33<br>28/03/2020 16-58<br>12/04/2020 11-03<br>03/04/2020 11-03<br>28/03/2020 16-58<br>11/04/2020 16-58<br>11/04/2020 16-58<br>11/04/2020 16-59<br>11/04/2020 17-88 | Type<br>Dossier de fichiers<br>Dossier de fichiers<br>Fichier DAE<br>Fichier DAE<br>Fichier DAE<br>Fichier DAE<br>Fichier DAE | Taille<br>102 Ko<br>448 Ko<br>990 Ko<br>990 Ko<br>1 250 Ko | Mots clés |   |    | )ii •                     | At    | 2<br>Journ<br>yu n'est |
| <ul> <li>P30 (b)</li> <li>Michel (E)</li> <li>NEW3 (F)</li> <li>P30 S50 (G)</li> <li>Stockage (H)</li> <li>Transfert (J)</li> <li>NEW2 (M)</li> <li>Transfert (J)</li> <li>KEseu</li> </ul> Nom du fichier: MB_Fin_quat_large.dse                                                                                                    |                                                                                                    |                                                                                                    |                                                                                                    |                                                            |           |   | _( | COLLADA (*.dae)<br>Ouvrir | dispe | inible.                |
|                                                                                                    |                                                                                                    |                                                                                                    |                                                                                                    |                                                            |           | _ |    |                           |       |                        |

Le modèle s'affiche alors dans Model Converter X.

Les warnings sont normaux et on va corriger ça. L'erreur concernant modeldef.xml ne concerne que l'exportation pour Flight Simulator ou Prepar3D.

Vous pouvez vérifier que votre objet est bien texturé. Vous pouvez faire tourner l'objet en maintenant le clic gauche de la souris et la déplaçant. Zoom avec la molette.

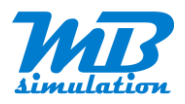

# Optimisation des textures

#### Cliquez sur l'icône Material Editor.

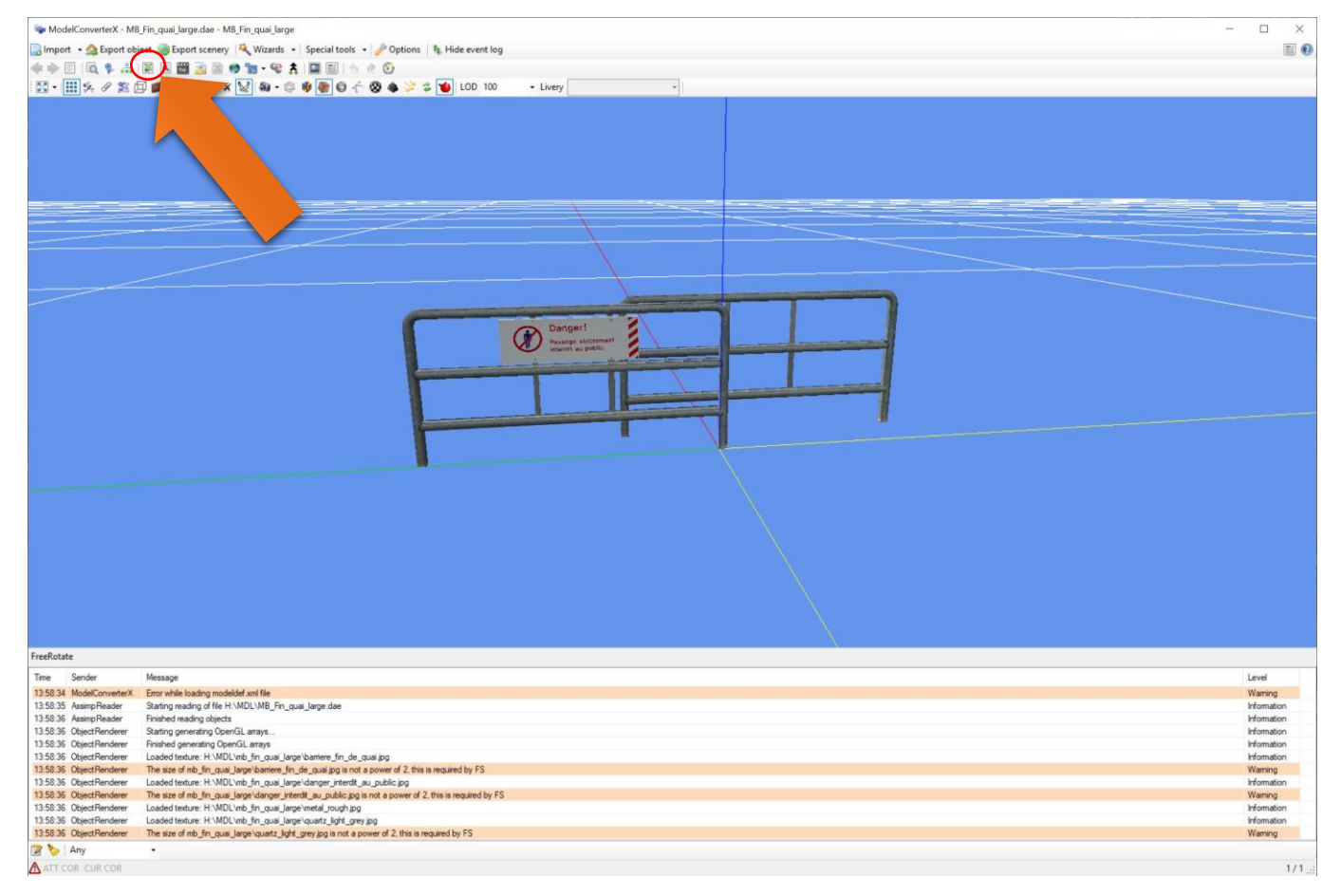

Vous pouvez voir les textures utilisées

Si vous trouvez dans la liste une couleur référencée : **colorFFFFFFF**, celle-ci est du blanc pur, ou une autre couleur codé différemment, cela signifie peut-être que vous avez oublié d'appliquer une texture à partir d'un fichier sur une face ou que vous avez appliqué une couleur fourni par Sketchup. Dans ce cas, il va falloir éditer à nouveau le modèle pour le texturer correctement et de façon à ne plus avoir cette texture qui apparait et recommencer l'export avec Sketchup.

Dans la fenêtre **Material Editor**, vous avez la possibilité de repérer où se trouve utilisée votre texture en cochant la case **Highlight selected**. Sélectionner alors **colorFFFFFFF** ou une autre texture que vous voulez identifier et la texture sur le modèle apparaitra rouge. Si vous ne voyez pas de rouge, c'est certainement qu'il s'agit de la couleur utilisée pour les faces internes des polygones. Si elles apparaissent transparentes depuis l'intérieur du modèle, ce n'est pas un problème.

Une fois vos textures correctes, à partir de l'onglet **Textures**, cliquez maintenant sur l'icône **Resize all to power of 2**. On obtient alors facilement des fichiers textures avec des dimensions compatibles avec TS.

Réduisez maintenant toutes les textures qui n'ont pas besoin d'une bonne résolution.

Pour ma part, je privilégie des tailles de 1024 pour de longue façade ou 512 lorsqu'il y des marquages que je veux conserver lisible. Pour le reste ça peut descendre assez bas. Les possibilités changent au fur et à mesure des modifications. Vous pouvez aussi voir sur l'affichage du modèle, les conséquences de vos changements une fois les textures sauvées par le bouton Save Textures. Si cela ne convient pas dans un sens comme dans l'autre, vous

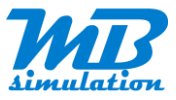

avez la possibilité de revenir en arrière en cliquant sur l'icone montrant une flèche jaune vers la gauche avec une bulle indiquant **Undo**.

Au niveau de la ligne correspondante à votre texture à modifier, faites un clic droit et choisissez **Resize**, puis la nouvelle taille. Les plus petites tailles, si besoin, n'apparaissent qu'une fois une première opération réalisée.

| Material Editor                                                               |             | ×                                                             |                                                                           |
|-------------------------------------------------------------------------------|-------------|---------------------------------------------------------------|---------------------------------------------------------------------------|
| Match textures $ 2^n$ Resize all to power of 2 $ $ Prefix all with model name |             |                                                               |                                                                           |
| Texture folder: H:\MDL                                                        | - 🖭         | Save textures 👻                                               |                                                                           |
| MB_ROGNAC_CAFE_0.JPG                                                          | 2048 x 2049 | Resize                                                        | > 512 x 512                                                               |
| MB_ROGNAC_CAFE_1JPG                                                           | 512 x 20    | Format convert<br>Flip vertical<br>Remove alpha<br>Normal map | <ul> <li>1024 x 1024</li> <li>4096 x 4096</li> <li>8192 x 8192</li> </ul> |
| MB_ROGNAC_CAFE_10.JPG                                                         | 2048 x 1024 | JPG                                                           |                                                                           |
| MB_ROGNAC_CAFE_11.JPG                                                         | 1024 x 512  | JPG                                                           |                                                                           |
| MB_ROGNAC_CAFE_12.JPG                                                         | 1024 x 1024 | JPG                                                           |                                                                           |
| MB_ROGNAC_CAFE_13.JPG                                                         | 4096 x 1024 | JPG                                                           |                                                                           |
| MB_ROGNAC_CAFE_14.JPG                                                         | 1024 x 512  | JPG                                                           |                                                                           |
| MB_ROGNAC_CAFE_15.JPG                                                         | 1024 x 1024 | JPG                                                           | <u> </u>                                                                  |
| MB_ROGNAC_CAFE_16.JPG                                                         | 128 x 1024  | JPG                                                           |                                                                           |
| MB_ROGNAC_CAFE_17.JPG                                                         | 1024 x 512  | JPG 🗸                                                         |                                                                           |

L'opération suivante de tentative de réduction des drawcalls sera alors plus aisée.

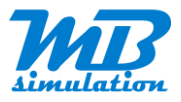

| Material Editor                        |        |                   |       |             |       | × |
|----------------------------------------|--------|-------------------|-------|-------------|-------|---|
| Select: All None Highlight selected    | Remove | Add Night Texture | - App | bly 波 🛛 All | • 📑 • |   |
| barriere_fin_de_quai                   | 21     |                   |       |             |       |   |
| ColorFFFFFFF                           |        |                   |       |             |       |   |
| danger_interdit_au_public              |        |                   |       |             |       |   |
| metal_rough                            |        |                   |       |             |       |   |
| quartz_light_grey                      |        |                   |       |             |       |   |
|                                        |        |                   |       |             |       |   |
|                                        |        |                   |       |             |       |   |
|                                        |        |                   |       |             |       |   |
|                                        |        |                   |       |             |       |   |
|                                        |        |                   |       |             |       |   |
|                                        |        |                   |       |             |       |   |
|                                        |        |                   |       |             |       |   |
|                                        |        |                   |       |             |       |   |
|                                        |        |                   |       |             |       |   |
|                                        |        |                   |       |             |       |   |
|                                        |        |                   |       |             |       |   |
| Presenting Taylurge Drawcalle Optimize |        |                   |       |             |       |   |

Cliquez sur l'onglet Drawcalls.

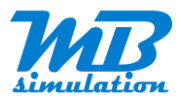

| Material Editor ×                                                                                                    |
|----------------------------------------------------------------------------------------------------|
| Maximum texture size:       1024 ∨ x 1024 ∨         Include repeating textures         Add border:       1          Auto predict on changes |
|                                                                                                    |
| label4                                                                                                    |
|                                                                                                    |
|                                                                                                    |
| Properties Textures Drawcalls Optimize                                                                                                    |

La taille indiquée, **Maximum texture size**, permet d'indiquer jusqu'à quelle taille d'image, l'opération peut aller pour regrouper les textures. Si vous augmentez cette taille, vous aurez plus de chance de regrouper les textures et de limiter le nombre de fichiers.

Attention dans les captures d'écran suivantes, on voit que le passage en puissance de 2 des résolutions des images a été fait après la minimisation. Il vaut mieux faire dans l'ordre que je viens de donner.

Appuyez sur le bouton **Predict Drawcalls**.

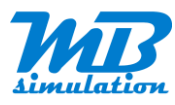

| laximum te  | exture size:  | 1024     | ~ x 1024  | ~ |
|-------------|---------------|----------|-----------|---|
| Include     | repeating te  | xtures   |           |   |
| dd border   | : 1 🜲         | pixels   |           |   |
| Auto pr     | edict on cha  | nges     |           |   |
|             | Colors        | Textures | Drawcalls |   |
| Before      | 1             | 4        | 5         |   |
| After       | 0             | 4        | 5         |   |
|             |               |          |           |   |
| lsing textu | re size 512x2 | 256      |           |   |

Cet exemple n'est pas très parlant mais on voit que la couleur sera ajouté à un des fichiers texture. Si le modèle avait été plus complexe avec un jeu de textures plus conséquent, on aurait pu voir un rassemblement des textures dans des fichiers et donc une diminution des fichiers textures et donc une diminution des appels à la fonction de dessin **drawcall**.

Si vous n'êtes pas satisfait de l'ampleur de la diminution des drawcalls, vous pouvez revenir dans l'onglet Textures pour encore modifier la taille de certaines textures. Ou aussi augmenter la taille maximum. La taille n'est pas forcément identique en x et y. Par exemple si vous avez de longues textures, vous pouvez spécifier 1024x2048 ou l'inverse. Mais sachez qu'avec par exemple 2048x2048, si la taille des textures le permet, MCX limitera par luimême à 1024x2048 ou autre.

Cliquez maintenant sur Minimize Drawcalls pour effectuer l'opération réellement. Et revenez sur l'onglet Textures.

L'opération n'est ici pas impressionnante, mais par expérience elle est suffisante.

On voit dans notre exemple que la couleur a été ajoutée à **MB\_FIN-QUAI\_LARGE\_0.BMP**.

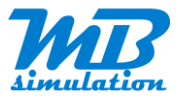

| Material Editor                                                                      |                      |          |     |
|--------------------------------------------------------------------------------------|----------------------|----------|-----|
| $2^n$ Match textures $2^n$ Resize all to power of 2 $3^n$ Prefix all with model name |                      |          |     |
| Texture folder: H:\MDL                                                               | DS 🔹 💽 Save textures | •        |     |
| MB_FIN_QUAI_LARGE\BARRIERE_FIN_DE_QUAI.JPG                                           | 133                  | 88 x 665 | JPG |
| Danger<br>Tesage scheme<br>MB_FIN_QUAI_LARGE\DANGER_INTERDIT_AU_PUBLIC.JPG           | 123                  | 35 x 412 | JPG |
| MB_FIN_QUAI_LARGE\QUARTZ_LIGHT_GREY.JPG                                              | 576                  | x 576    | JPG |
| MB_FIN_QUAI_LARGE_0.BMP                                                              | 512                  | 2 x 256  | вмр |
|                                                                                      |                      |          |     |
|                                                                                      |                      |          |     |
|                                                                                      |                      |          |     |
|                                                                                      |                      |          |     |
|                                                                                      |                      |          |     |
|                                                                                      |                      |          |     |
|                                                                                      |                      |          |     |

Properties Textures Drawcalls Optimize

# Enregistrement des textures optimisées

Vous allez maintenant donner le même préfixe au nom des fichiers textures, ce qui sera plus facile pour s'y retrouver. Il se peut que vos modèles aient des textures communes. Dans ce cas, il faut donner le même nom à toutes celles-ci. Si le fichier existe déjà, il ne sera pas écrasé. Ce n'est pas un problème dans le cas de textures utilisées par plusieurs modèles. Évidemment ces textures communes devront être placées dans le même dossier Textures dans vos dossiers d'assets. Idem pour les modèles.

Si, en revanche, le fichier existe déjà parce que vous êtes en train de modifier un objet déjà traité, il faut au préalable supprimer les textures de ce modèle. D'où un autre intérêt de ce qui suit pour nommer correctement vos textures et ainsi les retrouver et ne pas tout mélanger.

Cliquez sur **Prefix all with model name**. Les chemins ont été supprimés par la même occasion.

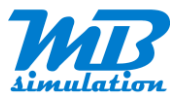

| $ arrow$ Match textures $ 2^n$ Resize all to power of 2 $ $ 🎯 Prefix all v | vith model name |                 |     |
|----------------------------------------------------------------------------|-----------------|-----------------|-----|
| exture folder: H:\MDL                                                      | 🛅 DDS 🗸         | Save textures 🔹 |     |
| MB_FIN_QUAI_LARGE_BARRIERE_FIN_DE_QUAI.JPG                                 |                 | 1338 x 665      | JPG |
| Pager!<br>MB_FIN_QUAI_LARGE_DANGER_INTERDIT_AU_PUBL                        | .IC.JPG         | 1235 x 412      | JPG |
| MB_FIN_QUAI_LARGE_MB_FIN_QUAI_LARGE_0.BMP                                  |                 | 512 x 256       | BMP |
| MB_FIN_QUAI_LARGE_QUARTZ_LIGHT_GREY.JPG                                    |                 | 576 x 576       | JPG |
|                                                                            |                 |                 |     |
|                                                                            |                 |                 |     |
|                                                                            |                 |                 |     |
|                                                                            |                 |                 |     |
|                                                                            |                 |                 |     |
|                                                                            |                 |                 |     |

On simplifie de préférence encore les noms. De mon côté, je me contente de donner un numéro à la fin du préfixe correspond au nom de l'objet.

Cliquez sur le nom de chaque texture pour modifier le nom des fichiers. Appuyez sur le bouton **Entrée** pour valider. Ne modifiez pas l'extension du fichier.

Attention, lorsque vous validez le changement de nom, la liste est triée à nouveau par ordre alphabétique.

Il arrive que la fenêtre **Material Editor** passe derrière la fenêtre principale. Dans ce cas, cliquez seulement sur l'icône MCX dans la barre des tâches et elle repassera au-dessus.

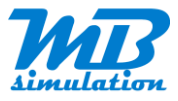

| Material Editor                                                            |                     |                       |     |
|----------------------------------------------------------------------------|---------------------|-----------------------|-----|
| $\mathbb{R}$ Match textures $ 2^n$ Resize all to power of 2 $ $ $>$ Prefix | all with model name |                       |     |
| Texture folder: H:\MDL                                                     | DDS                 | ★ Save textures     ★ |     |
| MB_FIN_QUAI_LARGE_0.JPG                                                    |                     | 1338 x 665            | JPG |
| Bage!<br>head system<br>red system<br>MB_FIN_QUAI_LARGE_1.JPG              |                     | 1235 x 412            | JPG |
| MB_FIN_QUAI_LARGE_2.BMP                                                    |                     | 512 x 256             | BMP |
| MB_FIN_QUAI_LARGE_3.JPG                                                    |                     | 576 x 576             | JPG |
|                                                                            |                     |                       |     |
|                                                                            |                     |                       |     |
|                                                                            |                     |                       |     |
|                                                                            |                     |                       |     |
|                                                                            |                     |                       |     |
|                                                                            |                     |                       |     |
| Properties Textures Drawcalls Optimize                                     |                     |                       |     |

Puis, dans la liste où est écrit DDS (valeur par défaut dans mon cas), choisissez PNG.

Puisque vous avez, contrairement à mes captures d'écran pour l'exemple, déjà mis les tailles de textures en puissance de 2 : vous obtiendrez directement le résultat suivant.

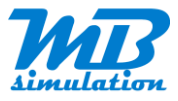

| Material Editor                                                                               |     |                               |            | 3   |
|-----------------------------------------------------------------------------------------------|-----|-------------------------------|------------|-----|
| $\mathbb{R}$ Match textures $ 2^n$ Resize all to power of 2 $ $ $>$ Prefix all with model nar | me  |                               |            |     |
| Texture folder: H:\MDL                                                                        | PNG | <ul> <li>Save text</li> </ul> | ures 🔹     |     |
| MB_FIN_QUAI_LARGE_0.PNG                                                                       |     |                               | 1024 x 512 | PNG |
| Darge!<br>Prouge schemet<br>Heal is patie<br>MB_FIN_QUAI_LARGE_1.PNG                          |     |                               | 1024 x 256 | PNG |
| MB_FIN_QUAI_LARGE_2.PNG                                                                       |     |                               | 512 x 256  | PNG |
| MB_FIN_QUAI_LARGE_3.PNG                                                                       |     |                               | 512 x 512  | PNG |
|                                                                                               |     |                               |            |     |
|                                                                                               |     |                               |            |     |
|                                                                                               |     |                               |            |     |
|                                                                                               |     |                               |            |     |
|                                                                                               |     |                               |            |     |
|                                                                                               |     |                               |            |     |
| Properties Textures Drawcalls Optimize                                                        |     |                               |            |     |

Puis cliquez sur **Save textures**.

Les nouvelles textures sont alors créées dans le dossier racine du modèle.

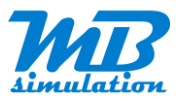

| Se Mo   | delConverterX - MB                   | Fin_quai_large.dae - M8_Fin_quai_large                                                                                                    |                                                     |                     |                     |     | - 🗆 🗙       |
|---------|--------------------------------------|----------------------------------------------------------------------------------------------------|-----------------------------------------------------|---------------------|---------------------|-----|-------------|
| Imp     | ort 🔹 🏫 Export obj                   | ect 🍘 Export scenery 🛝 Wizards 🔹 Special tools 🔹 🥜 Options 🛛 🏣 Hide event log                                                                      |                                                     |                     |                     |     |             |
| 44      |                                      | III A 🔤 🗟 📾 🕫 🐂 - 😪 🛔 🛄 🗉 为 🖉 😳                                                                                                    | Material Editor                                     |                     |                     |     | ×           |
| - 20    | III *                                | 🜌 🖳 💻 👐 🛪 🔛 🍇 • 🔅 🏶 🕐 🚱 🌴 🏵 🎄 🎾 🌫 🐞 LOD 100 🛛 • Livery                                                                                             | $2^n$ Resize all to power of 2 $\sqrt[n]{p}$ Prefix | all with model name |                     |     |             |
|         |                                      |                                                                                                    | Texture folder: H:\MDL                              | DNG PNG             | • 🖄 Save textures 🔹 |     |             |
|         |                                      |                                                                                                    | MB_FIN_QUAI_LARGE_0.PNG                             |                     | 1024 x 512          | PNG |             |
|         |                                      |                                                                                                    | MB_FIN_QUALLARGE_1.PNG                              |                     | 1024 x 256          | PNG |             |
|         |                                      |                                                                                                    | MB_FIN_QUAI_LARGE_2.PNG                             |                     | 512 x 256           | PNG |             |
|         |                                      |                                                                                                    | MB_FIN_QUAL_LARGE_3.PNG                             |                     | 512 x 512           | PNG |             |
|         |                                      | Danger!                                                                                                    |                                                     |                     |                     |     |             |
|         |                                      |                                                                                                    |                                                     |                     |                     |     |             |
|         |                                      |                                                                                                    |                                                     |                     |                     |     |             |
|         |                                      |                                                                                                    |                                                     |                     |                     |     |             |
|         |                                      |                                                                                                    |                                                     |                     |                     |     |             |
|         |                                      |                                                                                                    |                                                     |                     |                     |     | -           |
|         |                                      |                                                                                                    |                                                     |                     |                     |     |             |
|         |                                      |                                                                                                    | Properties Textures Drawcalls Optimize              |                     |                     |     |             |
|         |                                      |                                                                                                    |                                                     |                     |                     |     |             |
| FreeRot | ate                                  |                                                                                                    |                                                     |                     |                     |     |             |
| Time    | Sender                               | Message                                                                                                    |                                                     |                     |                     |     | Level ^     |
| 14:24:3 | 5 ObjectRenderer                     | The size of MB_Fin_quai_Jarge_quatz_light_grey.jpg is not a power of 2, this is required by FS                                                     |                                                     |                     |                     |     | Warning     |
| 14:27:2 | 5 ObjectRenderer<br>6 ObjectRenderer | Loaded texture: H:VMULVmD_tin_qual_large/barriere_fin_de_qual.pg<br>The size of MB_FIN_QUAL_LARGE_0JPG is not a power of 2, this is required by FS |                                                     |                     |                     |     | Warning     |
| 14:28:1 | 1 ObjectRenderer                     | Loaded texture: H:\MDL\vnb_fin_quai_large\danger_interdt_au_public.jpg                                                                             |                                                     |                     |                     |     | Information |
| 14:28:1 | 1 ObjectRenderer                     | The size of MB_FIN_QUAI_LARGE_1.JPG is not a power of 2, this is required by FS                                                                    |                                                     |                     |                     |     | Warning     |
| 14:28:1 | 4 ObjectRenderer                     | Loaded texture:                                                                                                    |                                                     |                     |                     |     | Information |
| 14:28:2 | 4 ObjectRenderer                     | The size of MB_FIN_QUAI_LARGE_3.JPG is not a power of 2, this is required by FS                                                                    |                                                     |                     |                     |     | Warning     |
| 14:32:5 | 5 ObjectRenderer                     | Loaded texture: H:\MDL\MB_FIN_QUAL_LARGE_0.png                                                                                                    |                                                     |                     |                     |     | Information |
| 14:32:5 | 5 ObjectRenderer                     | Loaded texture: H:\MDL\MB_FIN_QUAL_LARGE_1 png                                                                                                    |                                                     |                     |                     |     | Information |
| 14:32:5 | 5 ObjectRenderer                     | Loaded texture: H:\MDL\MB_FIN_QUAL_LARGE_3.png                                                                                                    |                                                     |                     |                     |     | Information |
| 23      | Any                                  |                                                                                                    |                                                     |                     |                     |     |             |
| ATT A   | COR CUR COR                          |                                                                                                    |                                                     |                     |                     |     | 1/1         |

Ne fermez pas encore cette fenêtre au cas où il y aurait un problème pendant la suite sous peine de devoir effectuer à nouveau les opérations.

# Exportation du modèle

Maintenant que le modèle se réfère à des textures modifiées, il faut l'enregistrer et en même temps changer son type pour que le traitement suivant puisse se faire.

Cliquez maintenant sur l'icône **Export object** dans la fenêtre principale.

Choisissez le format 3DS Max (\*.3ds).

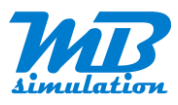

| 🗣 Enregistrer sous                        |                                                                                                    |                                                                                                    |                                                                                                    |                                                       |         |  |     |                     |            | × |
|-------------------------------------------|----------------------------------------------------------------------------------------------------|----------------------------------------------------------------------------------------------------|----------------------------------------------------------------------------------------------------|-------------------------------------------------------|---------|--|-----|---------------------|------------|---|
| ← → · · ↑ 🔒 > Ce PC → Stockage (H:) → MDL |                                                                                                    |                                                                                                    |                                                                                                    |                                                       |         |  | ~ Č | Rechercher dans : M | 1DL        | P |
| Organiser - Nouveau dossier               |                                                                                                    |                                                                                                    |                                                                                                    |                                                       |         |  |     |                     | E <b>•</b> | 0 |
|                                           | Nom<br>MB_ROUNC_abril<br>textures off<br>MB_Fin_qual_largePMG.3ds<br>MB_Fin_qual_largePAG.3ds<br>MB_POCNAC_Gare MCX0.3ds<br>MB_POCNAC_Gare MCX0.3ds<br>MB_ROGNAC_Gare MCX0.3ds | Date<br>03/04/2020 18:33<br>28/04/2020 18:53<br>13/04/2020 50:01<br>13/04/2020 50:01<br>12/04/2020 19:01<br>11/04/2020 19:01<br>11/04/2020 19:01 | Type<br>Doniser de fichiers<br>Doniser de fichiers<br>Doniser de fichiers<br>Di Studio Model<br>30 Studio Model<br>30 Studio Model<br>30 Studio Model<br>30 Studio Model | Taile<br>23 Ko<br>23 Ko<br>217 Ko<br>217 Ko<br>217 Ko | Motsché |  |     |                     |            |   |
| Type: 3DS Max (*.3ds)                     |                                                                                                    |                                                                                                    |                                                                                                    |                                                       |         |  |     |                     |            | ~ |
| ∧ Masquer les dossiers                    |                                                                                                    |                                                                                                    |                                                                                                    |                                                       |         |  |     | Enregistrer         | Annuler    |   |

Vous devez constater que tout s'est bien passé. Dans la fenêtre d'état en bas, vous pouvez voir que les 4 textures PNG ont bien été chargées, donc créées et surtout que le modèle au format 3DS est créé.

| Time     | Sender          | Message                                                                        | Level       |
|----------|-----------------|--------------------------------------------------------------------------------|-------------|
| 14:27:25 | ObjectRenderer  | The size of MB_FIN_QUALLARGE_0JPG is not a power of 2, this is required by FS  | Warning     |
| 14:28:11 | Object Renderer | Loaded texture: H1:MDL/mb_fm_quai_large1danger_interdt, au_public.jpg          | Information |
| 14:28:11 | Object Renderer | The size of MB_FIN_QUAL_LARGE_1JPG is not a power of 2, this is required by FS | Warning     |
| 14:28:18 | Object Renderer | Loaded texture:                                                                | Information |
| 14:28:24 | Object Renderer | Loaded texture: H\MDL\nb, fin_qual_large\quatz_light_grey.jpg                  | Information |
| 14:28:24 | Object Renderer | The size of MB_FIN_QUAL_LARGE_3JPG is not a power of 2, this is required by FS | Warning     |
| 14:32:55 | Object Renderer | Loaded texture: H:\MDL\MB_FIN_QUAI_LARGE_0.png                                 | Information |
| 14:32:55 | Object Renderer | Loaded texture: H:\MDL\MB_FIN_QUAL_LARGE_1 png                                 | Information |
| 14:32:55 | Object Renderer | Loaded texture: H\MDL\MB_FIN_QUAL_ARGE_2.png                                   | Information |
| 14:32:55 | Object Renderer | Loaded texture: H\MDL\MB_FIN_QUAL_LARGE_3.png                                  | Information |
| 14:37:15 | AssimpWriter    | Starting writing of file H\MDL\MB_Fin, quai Jarge 3ds                          | Information |
| 14:37:15 | Assimp Writer   | Finished writing of file H./MDL/MB_Fin_quai_Jarge 3ds                          | Information |
|          |                 |                                                                                |             |

Dans mon cas tous les fichiers d'entrées et de sorties sont regroupés à la racine, mais rien n'empêche de vous créer des sous-dossiers si vous avez du mal à vous y retrouver.

Je vous conseille aussi de générer tous ces fichiers dans un dossier avec nom court placé à la racine d'un de vos disques, ici H:\MDL. Si vous obtenez un message d'erreur de MCX, il se peut que le nom ou le chemin soit trop long.

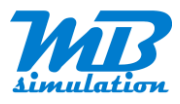

| ← → → ↑ 📜 > Ce PC > Stockage (H:) > MDL |     |                           |                  |                     | v U Rechercher.                |
|-----------------------------------------|-----|---------------------------|------------------|---------------------|--------------------------------|
| 🔲 Bureau                                | * ^ | Nom                       | Date             | Туре                |                                |
| Téléchargements                         | *   | MB Fin quai large         | 03/04/2020 18:33 | Dossier de fichiers |                                |
| 🖹 Documents                             | *   | MB ROGNAC abri1           | 28/03/2020 16:58 | Dossier de fichiers |                                |
| 📰 Images                                | *   | textures off              | 12/04/2020 11:03 | Dossier de fichiers |                                |
| I NICE                                  | *   | MB_Fin_quai_large PNG.3ds | 13/04/2020 00:01 | 3D Studio Model     |                                |
|                                         |     | MB_Fin_quai_large.3ds     | 12/04/2020 21:19 | 3D Studio Model     |                                |
| S Ce PC                                 |     | MB_ROGNAC_Gare MCX.3ds    | 11/04/2020 18:04 | 3D Studio Model     |                                |
| Bureau                                  |     | MB_ROGNAC_Gare MCX2.3ds   | 11/04/2020 19:10 | 3D Studio Model     |                                |
| 😫 Documents                             |     | MB_ROGNAC_Gare MCX3.3ds   | 11/04/2020 19:11 | 3D Studio Model     |                                |
| 🛌 Images                                |     | MB_Fin_quai_large.3dc     | 13/04/2020 00:27 | Fichier 3DC         |                                |
| 👌 Musique                               |     | MB_ROGNAC_Gare.3dc        | 12/04/2020 21:19 | Fichier 3DC         |                                |
| Objets 3D                               |     | MB_Fin_quai_large.dae     | 03/04/2020 18:33 | Fichier DAE         |                                |
| Téléchargements                         |     | MB_ROGNAC_abri1.dae       | 28/03/2020 16:58 | Fichier DAE         |                                |
| Vidéos                                  |     | MB_ROGNAC_Gare MCX.dae    | 11/04/2020 18:06 | Fichier DAE         |                                |
| H_ M2 (C1)                              |     | MB_ROGNAC_Gare MCX2.dae   | 11/04/2020 18:29 | Fichier DAE         |                                |
|                                         |     | MB_ROGNAC_Gare MCX3.dae   | 11/04/2020 18:30 | Fichier DAE         | Aucun apercu n'est disponible. |
| - PSD (D.)                              |     | MB_ROGNAC_Gare.dae        | 11/04/2020 17:48 | Fichier DAE         |                                |
| Since (E:)                              |     | MB_Fin_quai_large.igs     | 13/04/2020 00:29 | Fichier IGS         |                                |
| 👡 NEW3 (F:)                             |     | MB_ROGNAC_Gare.igs        | 12/04/2020 19:52 | Fichier IGS         |                                |
| 👡 P3D SSD (G:)                          |     | MB_FIN_QUAI_LARGE_0.png   | 13/04/2020 00:01 | Fichier PNG         |                                |
| Stockage (H:)                           |     | MB_FIN_QUAI_LARGE_1.png   | 13/04/2020 00:01 | Fichier PNG         |                                |
| A TRIER                                 |     | MB_FIN_QUAI_LARGE_2.png   | 13/04/2020 00:01 | Fichier PNG         |                                |
| Archives anciens disques IDE            |     | MB_FIN_QUAI_LARGE_3.png   | 13/04/2020 14:32 | Fichier PNG         |                                |
| Archives Montages Vidéos                |     |                           |                  |                     |                                |
| Aviation                                |     |                           |                  |                     |                                |
| EMPLOI                                  |     |                           |                  |                     |                                |
|                                         |     |                           |                  |                     |                                |
| e mule                                  |     |                           |                  |                     |                                |
| HISTOIRE                                |     |                           |                  |                     |                                |
| LOGICIELS                               |     |                           |                  |                     |                                |
| MDL                                     |     |                           |                  |                     |                                |
| MODELISME                               | ~ < |                           |                  | >                   |                                |

On peut maintenant passer au traitement par 3D Crafter pour convertir tout ça en quelque chose de compatible avec le Blue Print Editor.

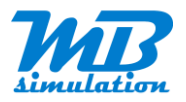

# **3DCrafter**

# Première utilisation de 3D Crafter

Pour une première utilisation, configurez 3D Crafter en allant dans le menu Tools/Options.

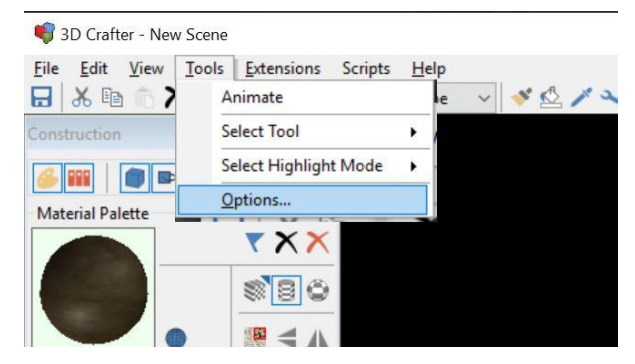

Dans le premier onglet Editing, assurez-vous que les unités (Units) sont en mètres (Meters).

| Editing | Operations   | Plug-Ins   | Import/Export Plug-Ins | Mat. Plug-ins | Scripts | Misc |
|---------|--------------|------------|------------------------|---------------|---------|------|
| Ge      | neral        |            |                        |               |         |      |
| O       | piect Snap-T | o Interval | 0.02                   |               |         |      |
|         |              |            | 0.02                   |               |         |      |
| Po      | unt Snap-To  | Interval   | 0.02                   |               |         |      |
|         |              |            |                        |               |         |      |
| Gri     | d            |            |                        |               |         |      |
| Or      | igin X:      | 0 🗘 Y:     | 0 ↔ Z: 0               | 7             |         |      |
| Siz     | :e 1         | 10 🗘       | Interval 1             | •             |         |      |
| Ur      | nits Me      | ters ~     |                        |               |         |      |
| Г       | Show Vertic  | al Grids   | Show Horizontal Grid   | 4             |         |      |
| 10.000  | •            |            | _                      |               |         |      |

Il faut éventuellement passer du mode "Novice Tool" à "Intermediate" pour avoir accès au menu suivant.

Vous devez aussi avoir les plugins d'import/export validés. Les deux cases doivent être cochées.

| Editing | Operations Plug-Ins       | Import/Export Plug- | Ins Mat. Plug-ins | script | s   Mi |
|---------|---------------------------|---------------------|-------------------|--------|--------|
| A       | vailable Import/Export P  | ug-Ins              |                   |        |        |
| N       | ame                       | Author              | Executable        |        | ^      |
| M       | licrosoft Train Simulator | Amabilis Software   | MSTSS.dll         | V      |        |
| 0       | pen Inventor (iv)         | Amabilis Software   | OpenInventIV.dll  | V      |        |
| P       | OVRay (pov)               | Amabilis Software   | POVRayPOV.dll     | V      |        |
| Q       | uicktime 3D Metafile (3d  | Amabilis Software   | QT3DMF.dll        | V      |        |
| Ra      | ail3D Signal (sig)        | Mark Hodson/Am      | Rail3DSIG.dll     | V      |        |
| Ra      | ail3D Scenery (stc)       | Mark Hodson/Am      | Rail3DSTC.dll     | 1      | -      |
| Ra      | ail3D Stock (stk)         | Mark Hodson/Am      | Rail3DSTK.dll     | V      |        |
| Tr      | ain Simulator/RailWorks   | Amabilis Software   | RailSimIA.dll     | V      |        |
| Tr      | ain Simulator/RailWorks   | Amabilis Software   | RailSimIGS.dll    | V      |        |
| Ra      | aw Triangles (raw)        | Amabilis Software   | RawTrisRAW.dll    | V      |        |
| Re      | ealiMation 4.1 (rbs)      | Amabilis Software   | RealiMRBS.dll     | V      | ¥      |
| _       |                           |                     |                   |        |        |

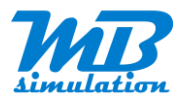

# Importation du modèle 3ds

#### Importez maintenant votre modèle.

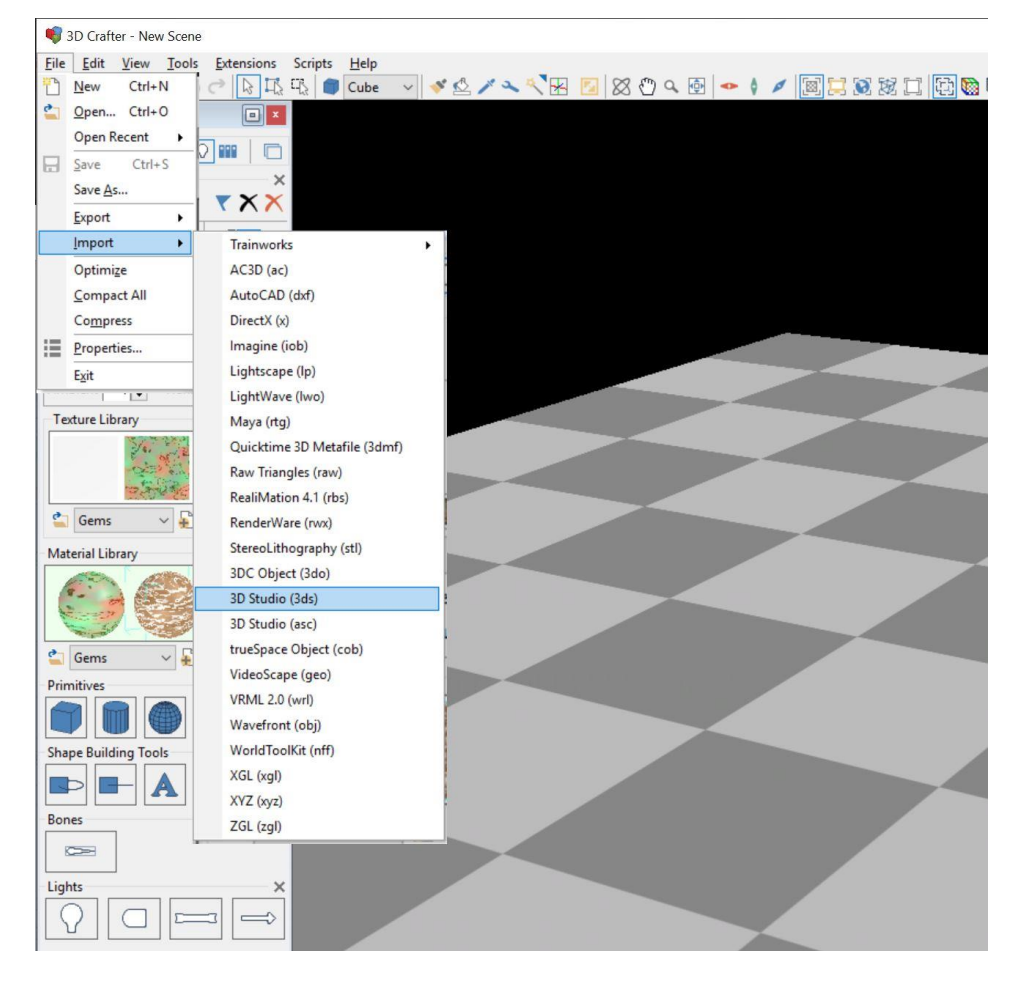

TRÈS IMPORTANT : Décochez la case **Default Textures** et **Center**. Le centre de l'objet restera ainsi celui que vous avez choisi dans Sketchup.

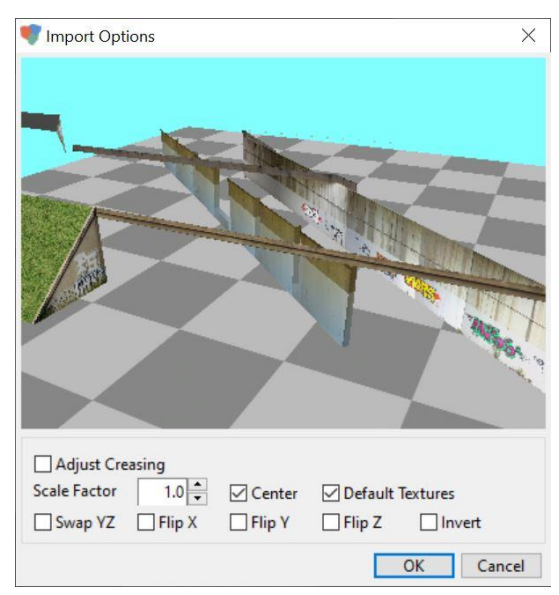

Attention après l'import, il arrive que la vue se fasse depuis l'intérieur de l'objet et selon sa grandeur, vous ne vous en apercevrez pas. Pensez à dezoomer si c'est le cas.

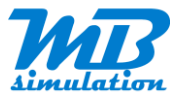

Pour les très grands objets de plusieurs dizaines de mètres, j'ai noté que l'import se faisait avec un facteur de réduction de 10. Il faut alors modifier la valeur de 1.0 par défaut en 10 pour retrouver la bonne échelle. Vous pourrez vérifier une des dimensions sur une texture dans les propriétés

Dans l'exemple de ce pont assez imposant c'est le cas. Au fur et à mesure de vos productions vous aurez une meilleure idée de l'échelle du damier. J'ai donc du indiquer un Scale Factor de 10.0 au lieu de 1.0 dans le cas général et par défaut.

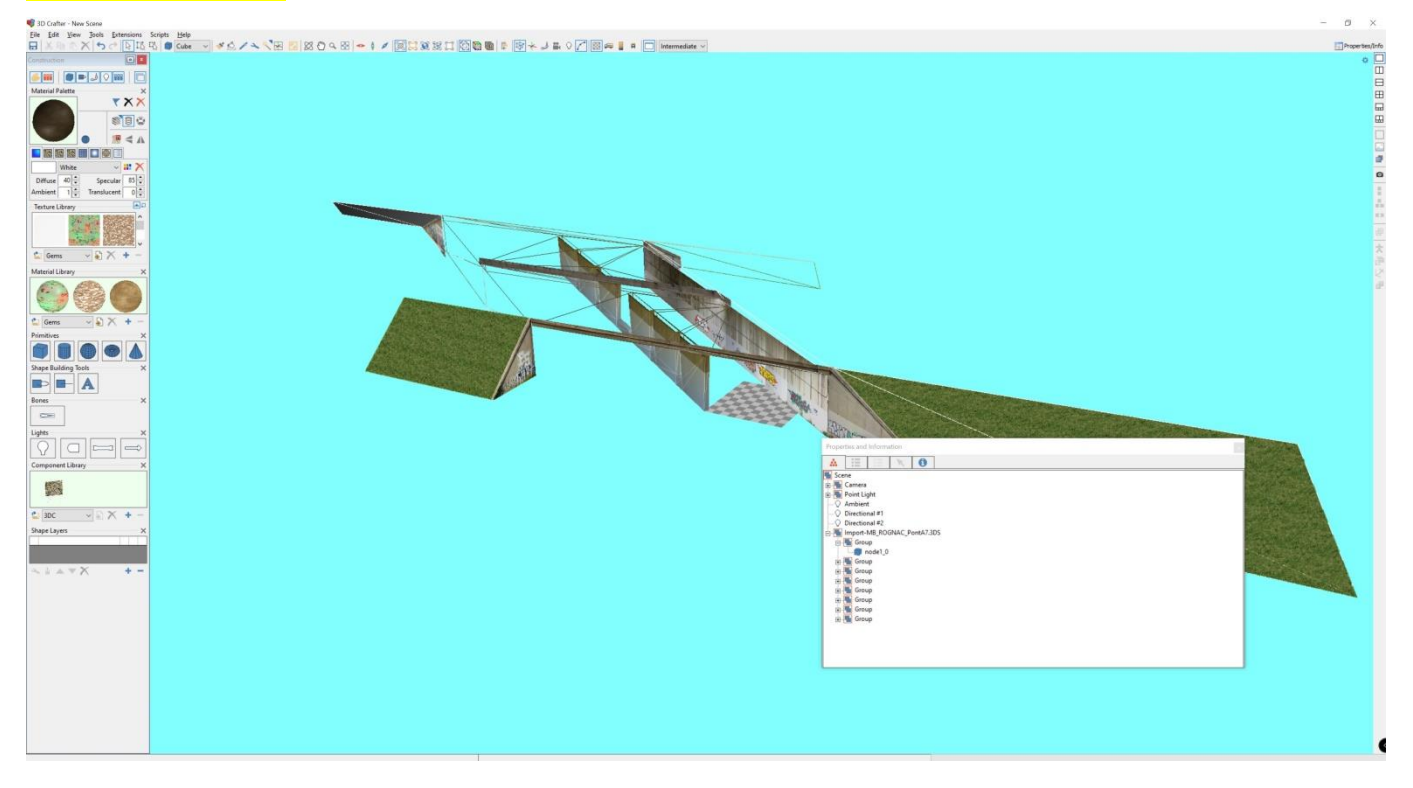

### Modification des propriétés pour TS

Sélectionner l'ensemble de l'objet 3D avec la souris + clic gauche. On voit à droite la hiérarchie qu'il va falloir modifier.

Si l'objet n'a qu'une seule texture, le regroupement est inutile.

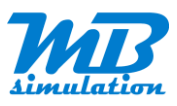

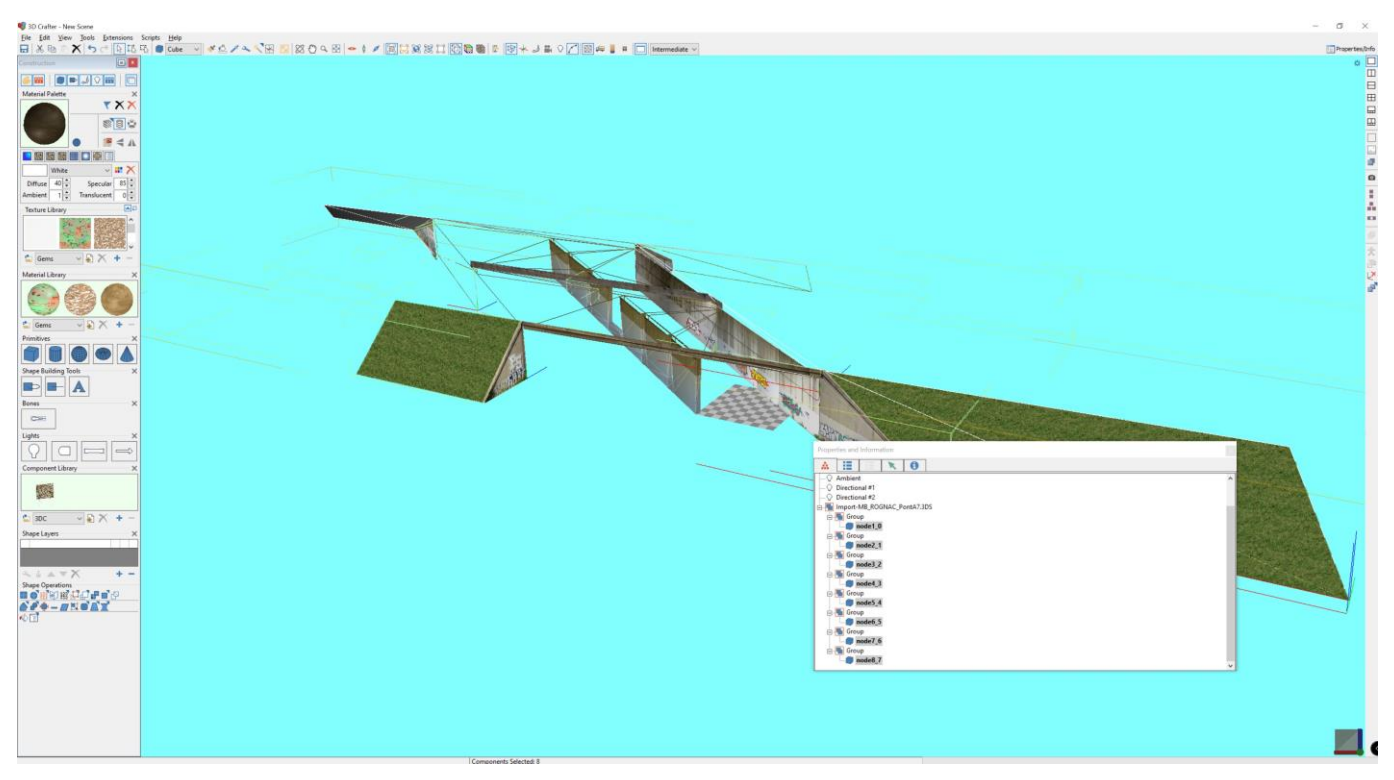

Amener le pointeur de la souris sur l'objet et faites un clic droit sur la souris pour ouvrir le menu contextuel. Choisissez **Group**.

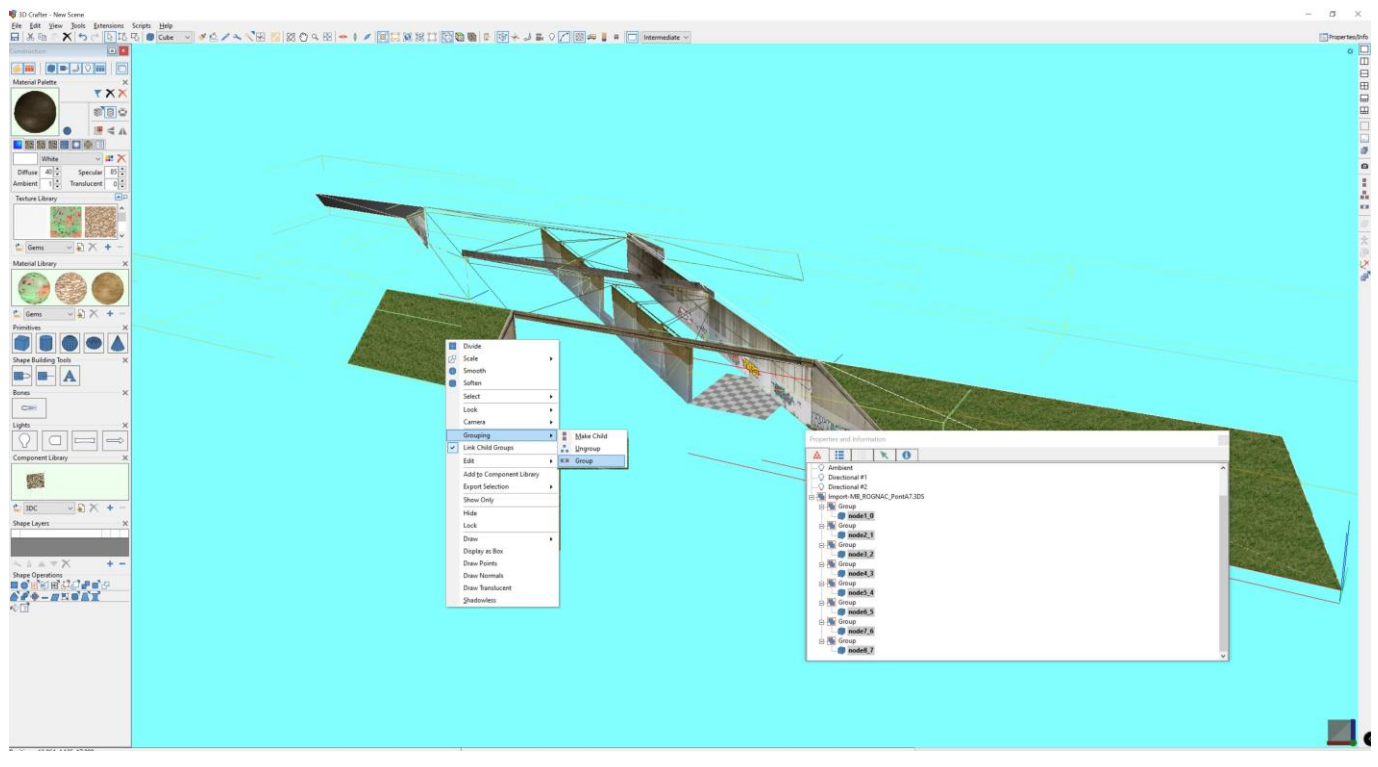

La structure hiérarchique a changé.

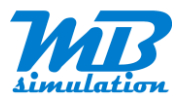

| Properties and Information                                                                                                    |            |  |
|----------------------------------------------------------------------------------------------------|------------|--|
|                                                                                                    | •          |  |
| Scene Camera Point Light Camera Point Light Camera Directional #1 Directional #2 Import-MB_ROGNAC_1 Group Group G | vontA7.3DS |  |

Désélectionnez l'objet regroupé en cliquant n'importe où ailleurs dans la fenêtre de présentation de l'objet.

Maintenant, il faut exécuter un wizard qui va faire les modifications pour adapter tout ça à Train Simulator.

Dans le menu, cliquez sur Extensions/Train Simulator Wizard (l'ordre peut être différent selon votre dernière utilisation).

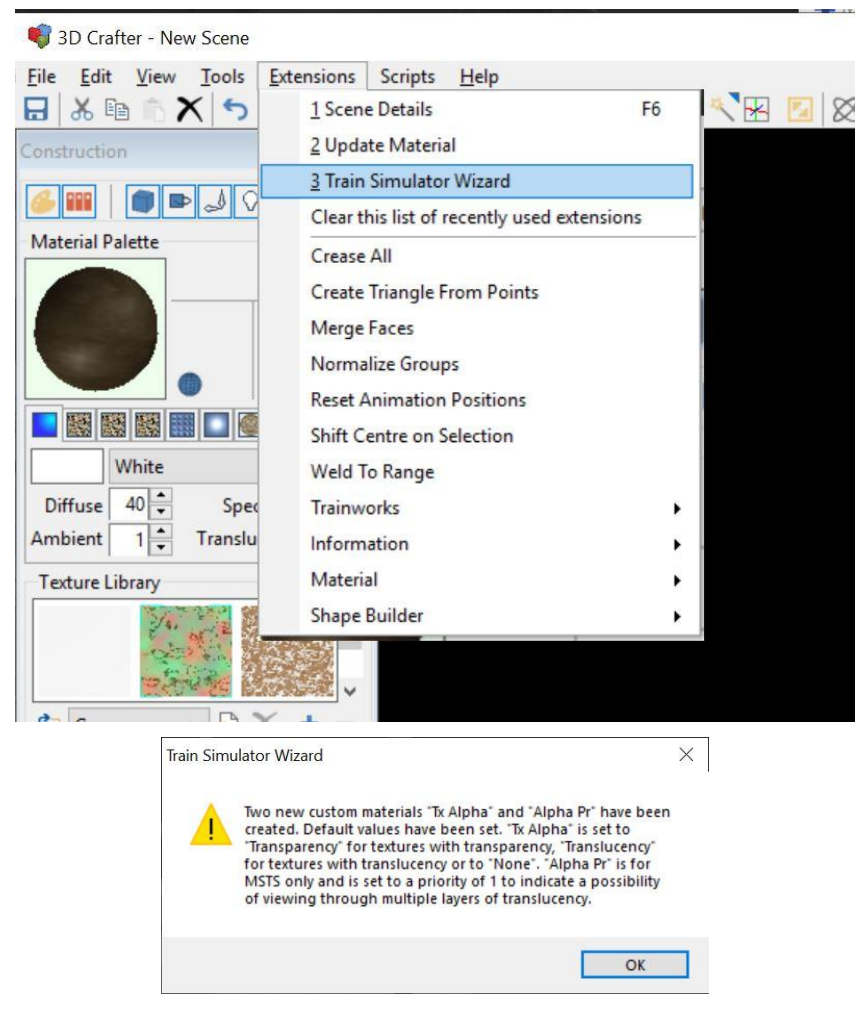

Passez les différentes fenêtres du wizard en cliquant sur OK ou Next selon les cas.

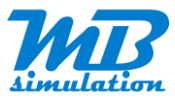

| <ul> <li>Start</li> <li>Type</li> <li>Title</li> </ul>                                                  | This wizard configures a model for use in train simulators. It also<br>optionally exports to formats usable by train simulators.<br>Groups and objects will be reorganized and renamed by this wizard as<br>needed. Also, custom group fields will be created and set as required. |
|----------------------------------------------------------------------------------------------------|----------------------------------------------------------------------------------------------------|
| <ul> <li>Attributes</li> <li>Part Identification</li> <li>Export Preferences</li> <li>Finish</li> </ul> | Simulators  RailWorks  Rail Simulator                                                                                                    |
|                                                                                                    | Cancel < Back Next > Finisi                                                                                                    |

Choisissez le type de projet correspondant à votre objet. Ici, il s'agit d'un type Scenery/Building.

| 🛣 Train Simulator Wizard                                                                                                    |                                                                                     | ×      |
|----------------------------------------------------------------------------------------------------|-------------------------------------------------------------------------------------|--------|
| <ul> <li>Start</li> <li>Type</li> <li>Title</li> <li>Attributes</li> <li>Part Identification</li> <li>Export Preferences</li> <li>Finish</li> </ul> | Project Type: Scenery<br>A scenery object does not interact with trains in any way. | ~      |
|                                                                                                    | Cancel < Back Next >                                                                | Finish |

Inutile de remplir les champs suivants étant donné que ce wizard ne va pas servir à exporter mais juste à créer des champs supplémentaires pour les matériaux utilisés et à préparer la hiérarchie de la scène pour TS.

| <ul> <li>Start</li> <li>Type</li> <li>Title</li> <li>Attributes</li> <li>Part Identification</li> <li>Export Preferences</li> <li>Finish</li> </ul> | Project Title: | MyProject<br>The Project Title will be used to nan<br>files created by this wizard. Keep thi<br>spaces. Users will never see this proj | to name the folders and/or<br>ep this short and avoid<br>is project title. |  |  |
|----------------------------------------------------------------------------------------------------|----------------|----------------------------------------------------------------------------------------------------|----------------------------------------------------------------------------|--|--|
|                                                                                                    | Project Name:  | MB Fin guai large                                                                                                    |                                                                            |  |  |
|                                                                                                    |                | The Project Name is the name that                                                                                                    | users will see.                                                            |  |  |
|                                                                                                    |                |                                                                                                    |                                                                            |  |  |
|                                                                                                    |                |                                                                                                    |                                                                            |  |  |
|                                                                                                    |                |                                                                                                    |                                                                            |  |  |
|                                                                                                    |                |                                                                                                    |                                                                            |  |  |
|                                                                                                    |                |                                                                                                    |                                                                            |  |  |
|                                                                                                    |                |                                                                                                    |                                                                            |  |  |

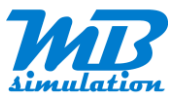

| 🖈 Train Simulator Wizard                                                                    |                                                       | ×             |
|---------------------------------------------------------------------------------------------|-------------------------------------------------------|---------------|
| Start<br>Type<br>Title<br>Attributes<br>Part Identification<br>Export Preferences<br>Finish | General Attributes<br>None available for this export. |               |
|                                                                                             | Cancel < Back                                         | Next > Finish |

#### Cliquez sur l'élément principal puis Next.

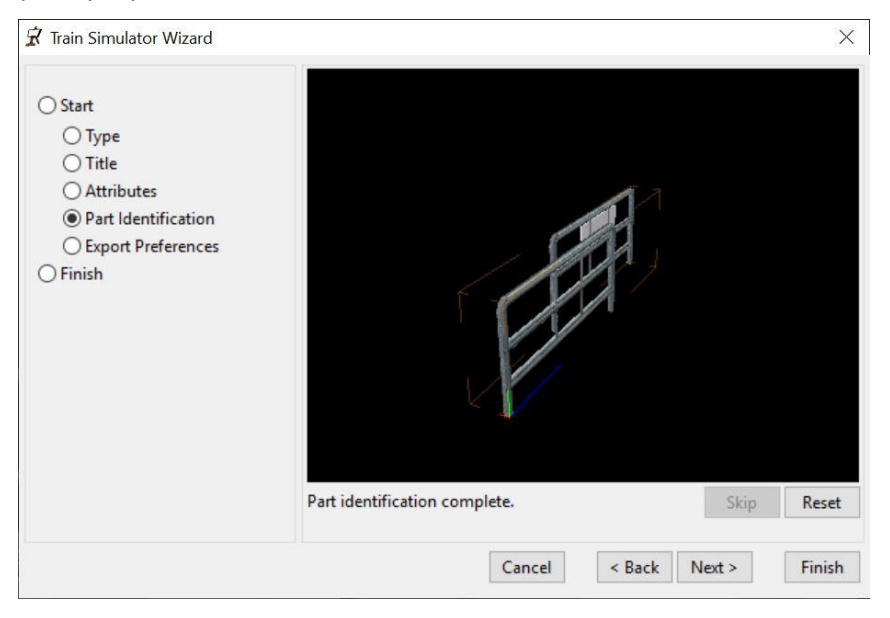

| 🕈 Train Simulator Wizard                                                                                                    | ×                                                                                                    |
|----------------------------------------------------------------------------------------------------|----------------------------------------------------------------------------------------------------|
| <ul> <li>Start</li> <li>Type</li> <li>Title</li> <li>Attributes</li> <li>Part Identification</li> <li>Export Preferences</li> <li>Finish</li> </ul> | Export Preferences  Create Shape File  No Distance Levels  Standard Distance Levels  Automatically Simplified Distance Levels  Custom Distance Levels  Set Default Custom Fields Values  Convert Textures Uncompressed  Export To Documents Folder |
|                                                                                                    | Cancel < Back Next > Finish                                                                                                    |

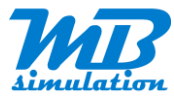

Cliquer sur Custom Distance Levels pour que l'affichage puisse se faire à la distance que vous voulez afin d'économiser la ressource graphique.

| X      |                                                                                                    | Train Simulator Wizard                                                                                                    |
|--------|----------------------------------------------------------------------------------------------------|----------------------------------------------------------------------------------------------------|
| Levels | Export Preferences<br>Create Shape File<br>No Distance Levels<br>Standard Distance Levels<br>O Automatically Simplified Distance Levels<br>© Custom Distance Levels<br>Set Default Custom Fields Values | <ul> <li>Start</li> <li>Type</li> <li>Title</li> <li>Attributes</li> <li>Part Identification</li> <li>Export Preferences</li> <li>Finish</li> </ul> |
| ~      | Export To Documents Folder                                                                                                    |                                                                                                    |
|        |                                                                                                    |                                                                                                    |

| Train Simulator Wizard                                                                                                    |                                                                                      | ×            |
|----------------------------------------------------------------------------------------------------|--------------------------------------------------------------------------------------|--------------|
| <ul> <li>Start</li> <li>Type</li> <li>Title</li> <li>Attributes</li> <li>Part Identification</li> <li>Export Preferences</li> <li>Finish</li> </ul> | You have completed the Train Simulator wizard.<br>Click Finish to export your model. |              |
|                                                                                                    | Cancel < Back N                                                                      | ext > Finish |

Les deux ou trois erreurs suivantes n'ont pas de conséquence. Ce que l'on veut, c'est modifier la structure et ajouter des champs spécifiques au modèle. Cliquez sur OK.

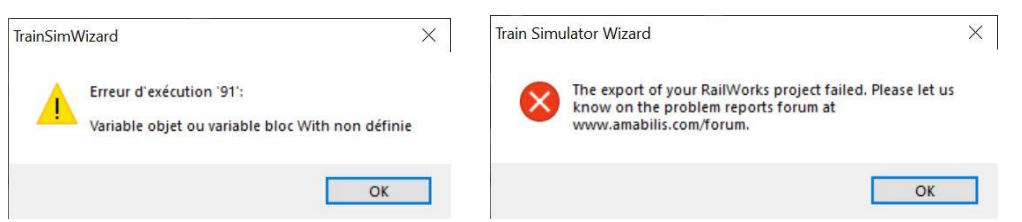

La structure a changé. Un nouveau nœud est placé sous **Scene** qui regroupe toutes les textures du modèle. Notez que celle que vous avez sélectionnée est renommée **Main** dans la hiérarchie. Vous pouvez les renommer si vous voulez les reconnaitre plus facilement.

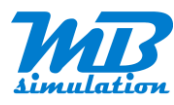

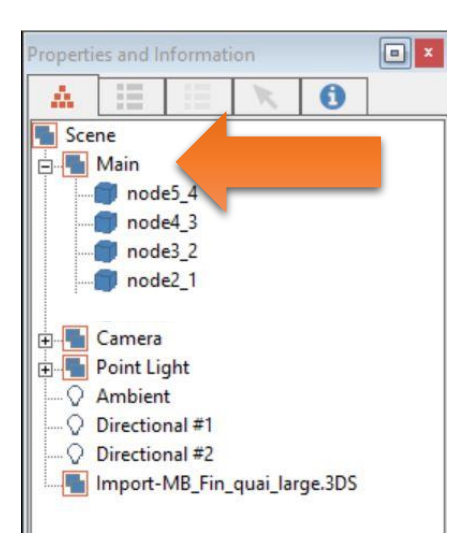

Il faut maintenant modifier le nom du nœud Main. Si vous désirez plusieurs LODs, reportez-vous à la section LODs.

Le nom à donner doit répondre à la règle suivante :

#### 1\_xxxx\_nom

Où 1 est le LOD1, xxxx est la distance en mètres depuis laquelle l'objet s'affiche dans TS, le nom doit faire en sorte que le nom complet du nœud soit unique parmi tous ceux du modèle. La distance doit être compléter de 0 si le nombre fait moins de 4 chiffres. Exemples : 0500 pour 500m, 0020 pour 20m.

Essayer d'adapter la distance en fonction de la taille de l'objet et éventuellement du relief qui pourrait retarder son apparition. Un grand pont se verra de plus loin qu'un signal près d'une voie. Et ce dernier devra se voir avant un panneau routier...

Évidemment, si tous les objets doivent s'afficher au même moment lorsqu'on avance vers eux, il pourra se produire un arrêt de l'affichage (stutter) plus ou moins marqué selon la puissance du PC et du nombre d'objets.

Pour ma part, je préfère réaliser des modèles simples avec des textures en haute définition que le contraire. De mon expérience, il est plus rapide de charger des textures qui resteront un moment en mémoire et de recalculer l'affichage de polygones simples lors des mouvements que de charger beaucoup de textures répétitives et de basse résolution avec des modèles plus complexes pour compenser la faiblesse des textures. De plus, le résultat est plus réaliste.

Dans notre exemple et le plus souvent, le modèle est donc assez simple pour être affiché entier en une seule fois, c'est-à-dire avec un seul LOD.

Il faut aussi savoir que les différents LODs augmentent la taille du modèle même s'ils permettent un affichage en douceur avec de plus en plus en plus de détails au fur et à mesure que vous vous approchez. Si vous indiquer des distances différentes et appropriées pour empêcher que tout un bloc s'affiche en même temps, l'intérêt des LODS devient limité de mon point de vue.

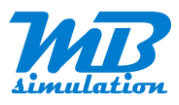

| Properties and Information                                                                                                    |  |
|----------------------------------------------------------------------------------------------------|--|
|                                                                                                    |  |
| A       Image: Constraint of the second second |  |
|                                                                                                    |  |

Sélectionnez tour à tour les textures et pour chacune, allez dans l'onglet jaune pour éditer les propriétés Materials.

Dans la seconde case à gauche, on aperçoit la texture associée au nœud. Il faut modifier les paramètres **Diffuse**, **Ambient** au minimum sous peine d'avoir un mauvais affichage de la texture dans TS. À vous d'ajuster les valeurs après vos essais. Ne pas oublier de vérifier la valeur **TexDiff** dans la colonne **Rail Sim**. **Tx Alpha** doit être initialisé avec les valeurs **None** pour une texture non transparente et à **Transparency** pour le contraire. Dans le cas d'une texture transparente ou semi-transparente, il vous faudra aussi travaillé sur la texture. Ce point n'est pas encore traité dans ce document.

| Properties an | d Inforr | nation  |       |        |       |         |      |       |        |          |              |          |   |
|---------------|----------|---------|-------|--------|-------|---------|------|-------|--------|----------|--------------|----------|---|
| A 18          |          | ×       |       | 9      |       |         |      |       |        |          |              |          |   |
| General       |          |         |       |        |       |         |      |       |        |          |              |          |   |
| Import fro    | om MB_   | ROGN    | AC_Po | ntA7.3 | DS    |         |      |       |        |          |              |          |   |
| Crease        |          |         |       | C      | ommit |         |      |       |        |          |              |          |   |
| Smoothing     |          |         |       |        |       |         |      |       |        |          |              |          |   |
| Level         |          |         |       | C      | ommit |         |      |       |        |          |              |          |   |
| Tension       |          |         | -     |        |       |         |      |       |        |          |              |          |   |
| Smooth Ang    | les Mor  | re Than |       | ~      | 0     |         |      |       |        |          |              |          |   |
| Materials     |          |         |       |        |       |         |      |       |        |          |              |          |   |
|               |          |         |       |        |       | Diffuse | Amb. | Spec. | Trans. | Rail Sim | Tx Alpha     | Alpha Pr | - |
|               |          |         |       |        |       | 10      | 70   | 0     | 0      | TexDiff  | Transparency |          | 0 |
|               |          |         |       |        |       |         |      |       |        |          |              |          |   |
|               |          |         |       |        |       |         |      |       |        |          |              |          |   |
|               |          |         |       |        |       |         |      |       |        |          |              |          |   |
|               |          |         |       |        |       |         |      |       |        |          |              |          |   |
|               |          |         |       |        |       |         |      |       |        |          |              |          |   |
|               |          |         |       |        |       |         |      |       |        |          |              |          |   |

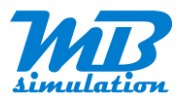

| Properties and Info | ormation  |           |       |         |      |       |        |          |          |          |   |
|---------------------|-----------|-----------|-------|---------|------|-------|--------|----------|----------|----------|---|
| A 13 1              |           | 0         |       |         |      |       |        |          |          |          |   |
| General             |           |           |       |         |      |       |        |          |          |          |   |
| Import from M       | B_ROGNA   | C_PontA7. | BDS   |         |      |       |        |          |          |          |   |
| Crease              |           | · · · · C | ommit |         |      |       |        |          |          |          |   |
| Smoothing<br>Level  |           | 0         | ommit |         |      |       |        |          |          |          |   |
| Tension             |           | -         |       |         |      |       |        |          |          |          |   |
| Smooth Angles N     | lore Than |           | 0     |         |      |       |        |          |          |          |   |
| Materials           |           | - 775     |       |         |      |       |        |          |          |          |   |
|                     |           |           |       | Diffuse | Amb. | Spec. | Trans. | Rail Sim | Tx Alpha | Alpha Pr | _ |
|                     |           |           |       | 40      | 1    | 0     | 0      | TexDiff  | None     |          | 0 |
|                     |           |           |       |         |      |       |        |          |          |          |   |
|                     |           |           |       |         |      |       |        |          |          |          |   |
|                     |           |           |       |         |      |       |        |          |          |          |   |
|                     |           |           |       |         |      |       |        |          |          |          |   |
|                     |           |           |       |         |      |       |        |          |          |          |   |
|                     |           |           |       |         |      |       |        |          |          |          |   |

On remarque sur l'objet que les textures sont moins lumineuses. C'est juste un effet de l'éclairage par défaut dans 3D Crafter. Vous pouvez d'ailleurs ajuster cet éclairage, mais cela sort du cadre de ce tutoriel.

Selon le type d'objet ou l'effet recherché pour une texture, la valeur **TexDiff** peut être autre chose. Référez-vous à la documentation de Train Simulator (voir Documentation Train Simulator).

Assurez-vous bien que les valeurs ont été modifiées pour tous les nœuds.

Dans l'onglet avec la flèche verte, vous pouvez vérifier la taille de l'objet en mètre à la ligne Size :

| Properties and Information                                                                  |   |
|---------------------------------------------------------------------------------------------|---|
| 🔺 🗮 🗮 🥆 🚯                                                                                   |   |
| Summary<br>Shapes Selected 1<br>Details                                                     |   |
| Faces: 389 (389 triangles)<br>Points: 216                                                   | / |
| Size: X=0.42 Y=1.11 Z=3.69<br>Minimum: X=4.79 Y=0.0 Z=3.15<br>Maximum: X=5.21 Y=1.11 Z=6.85 |   |
| Shape: Main (\Main)                                                                         |   |
| <                                                                                           |   |

### Cas particuliers des textures de nuit

Vous pouvez contrôler l'affichage de certaines textures de votre choix selon qu'il fait nuit ou jour.

Pour cela, il suffit d'ajouter à la fin du nom du nœud correspondant à la partie de votre modèle que vous ne voulez voir que la nuit : **fx\_night**. Pour un affichage uniquement le jour, c'est **fx\_day** qu'il faut utiliser.

Dans l'exemple ci-après, les textures dont les matériaux sont nommés **ctdptr\_eteint** et **ctdptr\_allume** ne s'afficheront que de nuit. On remarque que la seconde est un LOD2, point qui sera traité dans la prochaine section LODs.

Attention, les noms des textures dans la hiérarchie ne sont pas les noms des fichiers. En revanche, il existe une entrée dans la hiérarchie par nom de fichier textures. Et un fichier de textures peut contenir plusieurs textures qui ont été *mappées* sur l'objet dans votre logiciel de modélisation 3D préféré, c'est-à-dire Sketchup dans notre cas.

On voit donc que si vous voulez traiter ce cas particulier de textures de nuit ou, vous le verrez après, pour les LODs, il ne faut pas regrouper avec Model Converter X ces textures. Vous serrez éventuellement amené à créer

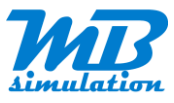

un polygone se plaçant devant l'objet selon les cas. Il faut bien réfléchir au moment de la modélisation à ce que l'on veut obtenir. On peut cependant effectuer des copies dans 3D Crafter très utile pour un cas d'utilisation des LODs.

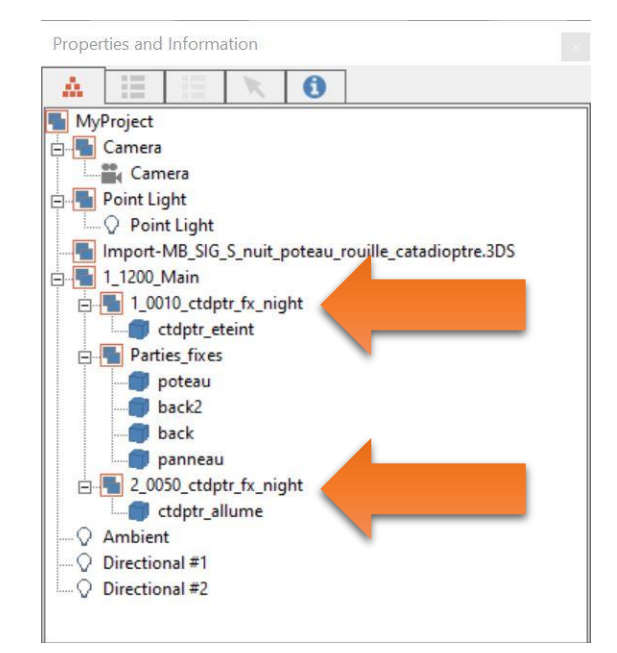

Vous pouvez aussi utiliser le shader **Tex** pour que la texture ne soit pas assombrie de nuit comme les autres textures utilisant le shader **TexDiff**.

Dans l'exemple ci-dessous, la texture a donc la nuit, la même luminosité qu'elle aurait de jour. De plus je l'ai augmenté par rapport à l'habitude pour mes autres objets en donnant la valeur 10 pour le paramètre Ambient.

| Properties and Information                  |         |      |       |        |          |          |          |  |
|---------------------------------------------|---------|------|-------|--------|----------|----------|----------|--|
| A II II 🕅 🕅                                 |         |      |       |        |          |          |          |  |
| General                                     |         |      |       |        |          |          |          |  |
| MB_SIG_S_nuit_poteau_rouille_catadioptre.3D |         |      |       |        |          |          |          |  |
| Crease Commit                               |         |      |       |        |          |          |          |  |
| Smoothing                                   |         |      |       |        |          |          |          |  |
| Level Commit                                |         |      |       |        |          |          |          |  |
| Tension                                     |         |      |       |        |          |          |          |  |
| Smooth Angles More Than 🛛 🗸 🗘               |         |      |       |        |          |          |          |  |
| Materials                                   |         |      |       |        |          |          |          |  |
|                                             | Diffuse | Amb. | Spec. | Trans. | Rail Sim | Tx Alpha | Alpha Pr |  |
|                                             | 40      | 10   | 0     | 0      | Tex      | None     | 0        |  |
|                                             | -       | -    | _     | -      |          |          |          |  |

### LODs

Les LODs permettent donc d'afficher des choses différentes au fur et à mesure que l'on s'approche de l'objet. Cette possibilité permet soit d' :

- afficher un niveau de détail plus important ;
- afficher un objet différent ou avec un traitement différent.

L'objet avec tous les détails est celui avec la distance la plus faible et se nomme LOD1. C'est le 1 du préfixe que l'on ajoute au nom du nœud hiérarchique comme vu dans les sections précédentes.

Les objets plus éloignés ont un numéro de LOD (Level Of Details) plus important.

Si l'on prend le même exemple que pour les textures de nuit, on peut voir que j'ai créé un LOD2 pour l'objet **ctdptr**.

Le LOD1 va s'afficher à partir de 10m jusqu'à 0m.

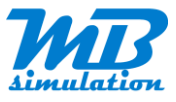

Le LOD2 ne s'affichera lui que de 50m à 10m. La différence ici ne porte que sur la luminosité de l'objet mais ça aurait pu être un objet similaire mais simplifié comportant moins de polygones. Notez que l'utilisation pour une texture avec une moindre résolution est inutile si vous avez pris la précaution lors de la conversion en type ACE de créer des Mip Maps (voir la section RWAceTool).

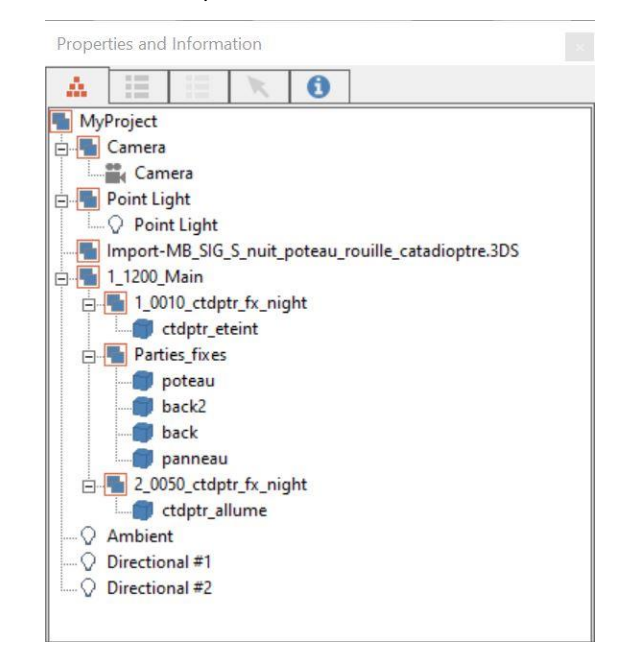

Etant donné que les 2 objets des 2 LODs étaient identiques, j'ai fait une copie du nœud hiérarchique **1\_0010\_ctdptdr\_fx\_night** que j'ai renommé en **2\_0050\_ctdptdr\_fx\_night** et déplacé dans la hiérarchie pour qu'il soit au même niveau que le LOD1. Notez que les noms après les préfixes **1\_xxxx\_** et **2\_xxxx\_** doivent être absolument identiques.

Attention si vous utilisez cette possibilité. Selon comment vous réaliser la copie, l'objet peut être placé dans une position différente. Vous pourrez le déplacer, mais le mieux est de recommencer la copie.

# Exportation du modèle au format igs

Vous allez maintenant exporter votre objet pour le Blue Print Editor.

Sélectionnez le nœud principal **1\_xxx\_Main** sous **Scene**. L'objet tout entier va être sélectionné et devenir translucide.

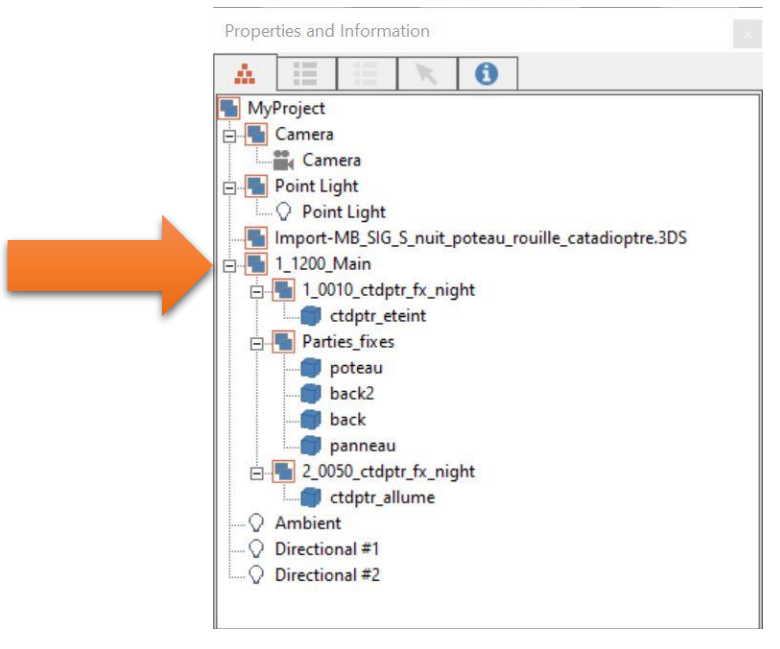

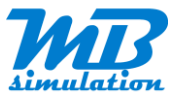

Dans le menu, choisissez File/Export/Trainworks > Train Simulator/RailWorks Intermediary Geometry Format (igs).

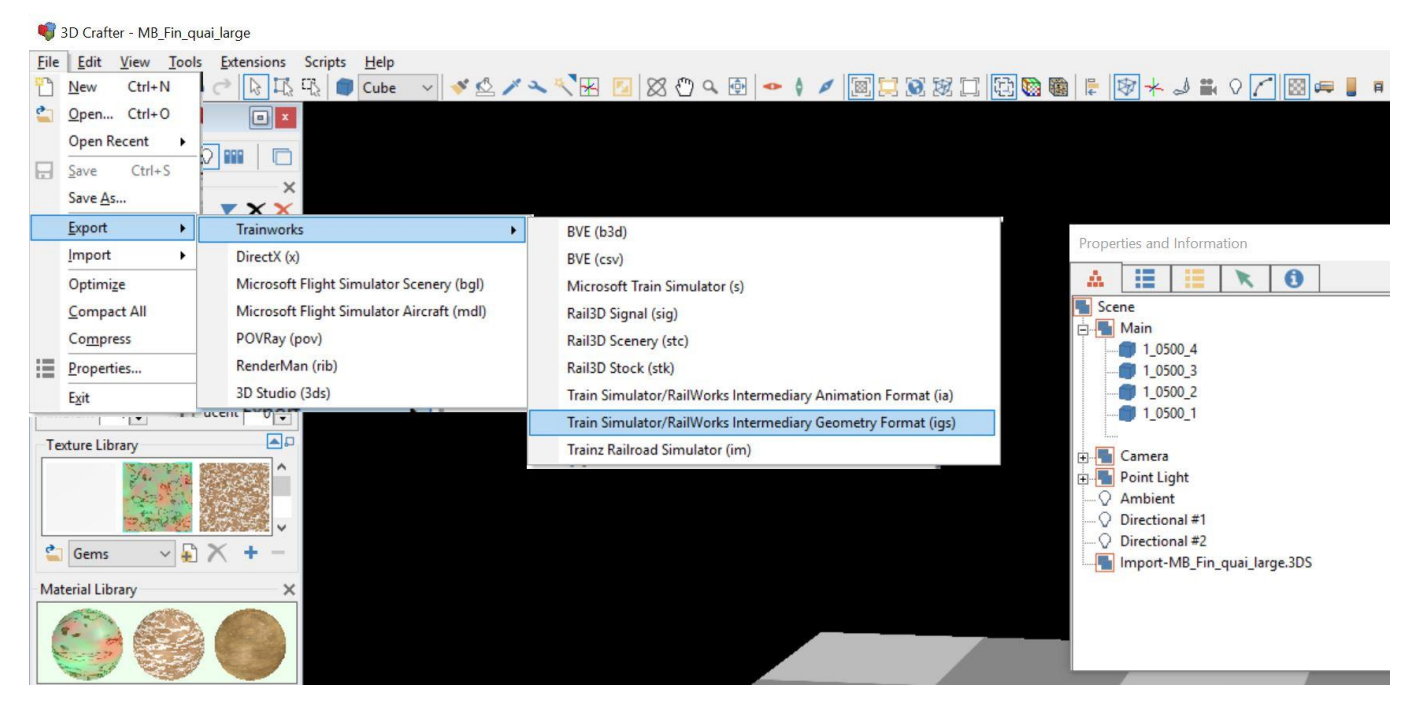

Je vous conseille de donner le même nom pour le fichier que celui retenu pour le Blue Print et l'asset dans TS. En fait comme depuis le début de l'exportation depuis Sketchup.

| 📢 Save as            |                                        |                         |                  |                     |          |           |     |                       | ×    |
|----------------------|----------------------------------------|-------------------------|------------------|---------------------|----------|-----------|-----|-----------------------|------|
|                      | → Ce PC → Stockage (H:) → MDL          |                         |                  |                     |          |           | ~ Ö | Rechercher dans : MDL | P    |
| Organiser 🕶 No       | ouveau dossier                         |                         |                  |                     |          |           |     |                       | 0    |
| 🖊 Téléchargeme       | ents 📌 ^                               | Nom                     | Modifié le       | Туре                | Taille   | Mots clés |     |                       |      |
| 🗎 Documents          | *                                      | MB Fin quai large       | 13/04/2020 12:58 | Dossier de fichiers |          |           |     |                       |      |
| 📰 Images             | 1                                      | MB_ROGNAC_abri1         | 28/03/2020 16:58 | Dossier de fichiers |          |           |     |                       |      |
| NICE                 | 1                                      | textures off            | 12/04/2020 17:15 | Dossier de fichiers |          |           |     |                       |      |
| CoPC                 |                                        | MB_Fin_quai_large.igs   | 13/04/2020 00:29 | Fichier IGS         | 172 Ko   |           |     |                       |      |
| Bureau               |                                        | MB_ROGNAC_Gare.igs      | 12/04/2020 19:52 | Fichier IGS         | 2 434 Ko |           |     |                       |      |
| Documents            |                                        |                         |                  |                     |          |           |     |                       |      |
|                      |                                        |                         |                  |                     |          |           |     |                       |      |
| h Musique            |                                        |                         |                  |                     |          |           |     |                       |      |
| Dbiets 3D            |                                        |                         |                  |                     |          |           |     |                       |      |
| J Téléchargeme       | ents                                   |                         |                  |                     |          |           |     |                       |      |
| Vidéos               |                                        |                         |                  |                     |          |           |     |                       |      |
| M2 (C:)              |                                        |                         |                  |                     |          |           |     |                       |      |
| = P3D (D;)           |                                        |                         |                  |                     |          |           |     |                       |      |
| - Michel (E:)        |                                        |                         |                  |                     |          |           |     |                       |      |
| NEW3 (F;)            |                                        |                         |                  |                     |          |           |     |                       |      |
| P3D SSD (G:)         |                                        |                         |                  |                     |          |           |     |                       |      |
| Stockage (H:)        |                                        |                         |                  |                     |          |           |     |                       |      |
| Transfert (J:)       |                                        |                         |                  |                     |          |           |     |                       |      |
| NEW2 (M:)            |                                        |                         |                  |                     |          |           |     |                       |      |
|                      | ~                                      |                         |                  |                     |          |           |     |                       |      |
| Nom du fichier :     | MB_Fin_quai_large.igs                  |                         |                  |                     |          |           |     |                       | ~    |
| Type :               | Train Simulator/RailWorks Intermediary | Geometry Format (*.igs) |                  |                     |          |           |     |                       | ~    |
| ∧ Masquer les dossie | ers                                    |                         |                  |                     |          |           |     | Enregistrer Anr       | uler |

Répondre **Oui** à la question suivante pour que les distances d'affichage que vous avez indiquées dans les noms des nœuds hiérarchiques soient prises en compte dans le modèle.

| 3D Crafter                                                                                       |                                                       | ×            |
|--------------------------------------------------------------------------------------------------|-------------------------------------------------------|--------------|
| Create distance-based levels o<br>This will improve Train Simulat<br>as the model becomes more d | of detail?<br>tor performance by reducing<br>listant. | model detail |
|                                                                                                  | Oui                                                   | Non          |

Si vous avez des LODs, répondre Oui à la question qui suit.

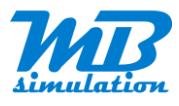

#### L'export est alors terminé !

| 3D Crafter |                 | × |
|------------|-----------------|---|
| 1          | Export Complete |   |
|            | OK              | 1 |

Je vous conseille d'enregistrer le modèle au format 3D Crafter pour pouvoir l'éditer à nouveau sans importer à nouveau. Par exemple si vous voulez modifier la valeur d'une propriété. Pour enregistrer, choisissez dans le menu **File/Save As...** et indiquer un nom avec l'extension .3dc.

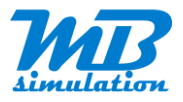

# **RWAceTool**

Vous allez maintenant convertir les fichiers textures PNG en ACE avec l'utilitaire **RWAceTool** fourni avec Train Simulator. Il se trouve dans votre dossier RailWorks : "...\steamapps\common\RailWorks\RWAceTool.exe"

Créez un raccourci sur votre bureau pour un accès plus simple.

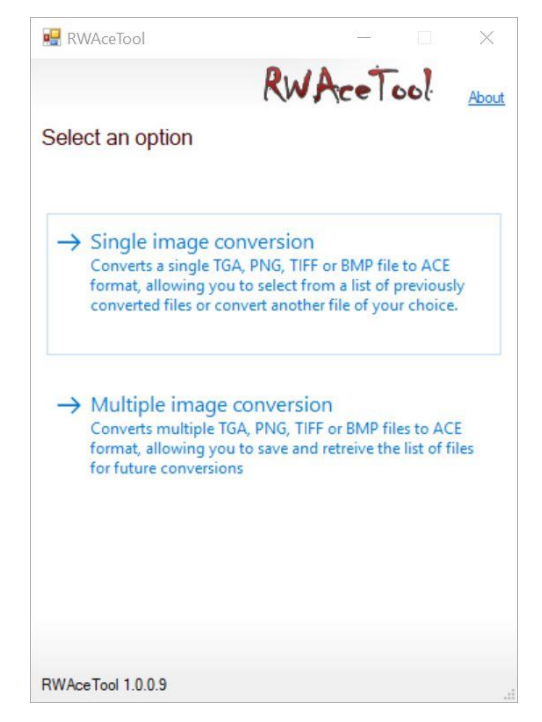

Cliquez sur Multiple image conversion. Puis sur le bouton Add...

| 🖳 RWAceTool               |          | 2 <u>—</u> 2 |          | ×      |
|---------------------------|----------|--------------|----------|--------|
|                           | RWA      | eT           | ool      | About  |
| Multiple File Conve       | rsion    |              |          |        |
| Filename                  | Path     |              | - Ado    | d      |
|                           |          |              | Rem      | iove   |
|                           |          | Mip          | Maps -   |        |
|                           |          |              | Generate | )<br>  |
|                           |          | 0            | None     | ung    |
|                           |          |              |          |        |
| Save / load file list (op | tional): | _            |          |        |
|                           | ~ 4      | Save         | - D      | lelete |
|                           | < Ba     | ack          | Nex      | d >    |
| RWAceTool 1.0.0.9         |          |              |          |        |

Sélectionnez les fichiers PNG à convertir et cliquez sur le bouton **Ouvrir**.

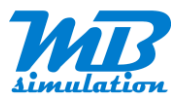

| → ↑ ↑ → ↑ → ↑ → ↑ → ↑ → ↑ → ↑ → ↑                                                                                                    | MB_Rognac-Aix > Scenery > Buildings > Textures             | ~ 0                     | Rechercher dans : Textures     | Q |
|----------------------------------------------------------------------------------------------------|------------------------------------------------------------|-------------------------|--------------------------------|---|
| rganiser 👻 Nouveau dossier                                                                                                    |                                                            |                         | ■ - [                          | 3 |
| <ul> <li>Ce PC</li> <li>Bureau</li> <li>Documents</li> <li>Images</li> <li>Musique</li> <li>Objets 3D</li> <li>Teléchargements</li> <li>Vidéos</li> <li>M2 (C:)</li> <li>P3D (D:)</li> <li>Michel (E:)</li> <li>NEW3 (F:)</li> <li>P3D SSD (G:)</li> <li>Stockage (H:)</li> <li>Transfert (J:)</li> <li>NEW2 (M:)</li> </ul> | MB_FIN_QUAI_L<br>ARGE_0.png<br>MB_FIN_QUAI_L<br>ARGE_3.png | Film_QUALL<br>RGE_1.png | MB_FIN_QUAI_L<br>ARGE_2.png    |   |
| Transfert ():)                                                                                                    |                                                            |                         | All Course and the base of the | • |

Vous pouvez choisir ou pas de générer les Mip Maps pour vos textures.

| ultiple File Conversio         | n                                                                                                    |          |                    |
|--------------------------------|----------------------------------------------------------------------------------------------------|----------|--------------------|
| ename                          | Path                                                                                                    | Mip Maps | Add                |
| B_FIN_QUAI_LARGE_0.png         | $G: \label{eq:G} G: \label{eq:G} G: \label{G:G} G: \label{G:G} G: \labe$ | Generate |                    |
| FIN_QUAL_LARGE_1.png           | G:\Train Simulator\steamapps\common\RailWorks\Source\MichaelBlackbird\MB_Rognac-Aix\Scenery\Buildings\Textures<br>G\Train Simulator\steamanne\common\RailWorks\Source\MichaelBlackbird\MB_Rognac-Aix\Scenery\Buildings\Textures                                                                                                    | Generate | Remove             |
| FIN_QUAI_LARGE_3.png           | G:\Train Simulator\steamapps\common\RailWorks\Source\MichaelBlackbird\MB_Rognac-Aix\Scenery\Buildings\Textures                                                                                                    | Generate | Mip Maps           |
|                                |                                                                                                    |          | Generate           |
|                                |                                                                                                    |          | O Use Existing     |
|                                |                                                                                                    |          | O None             |
|                                |                                                                                                    |          |                    |
|                                |                                                                                                    |          |                    |
| Save / load file list (optiona | η:                                                                                                    |          | D                  |
|                                |                                                                                                    | ~        | Cita Save 💴 Delete |

Cliquez sur le bouton Next. Puis sur le bouton Start.

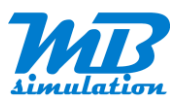

| RWAceTool                                                      | - 🗆 X           |
|----------------------------------------------------------------|-----------------|
|                                                                | RWACETOO! About |
| Convert                                                        |                 |
|                                                                |                 |
|                                                                |                 |
|                                                                | Start           |
|                                                                |                 |
| Output:                                                        | clear save      |
| Description (i) Press "Start" to begin the conversion process! |                 |
|                                                                |                 |
|                                                                |                 |
|                                                                | < Back Finish   |
| RWAceTool 1.0.0.9                                              |                 |

Vous obtenez les fichiers au format ACE au même emplacement que vos fichiers PNG.

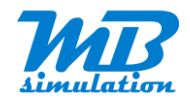

# **BluePrint Editor**

### Copie des fichiers créés dans le dossier Source de TS

Si vous n'avez pas encore de structure à votre nom, créez là dans le Blue Print Editor ou directement dans le dossier Source.

Dans cet exemple :

- MichaelBlackbird est le nom du concepteur qu'il faudra sélectionner pour voir la liste des dossiers
- Scenery est le nom du dossier qu'il faudra sélectionner pour voir les assets qu'il contient.

Le reste du chemin sera intégré dans un paramètre du Blue Print. Vous n'êtes pas obligé de tout créer tant que vous n'en avez pas besoin. Attention les noms des sous-dossiers ne sont pas ceux que l'on retrouvera dans les catégories un peu plus loin, mais ça peut aider à s'y retrouver dans ce dédale.

| I I ≠ I Gérer Buildings                                                 |        |                                      |                                      |                     | - 🗆 ×                          |
|-------------------------------------------------------------------------|--------|--------------------------------------|--------------------------------------|---------------------|--------------------------------|
| Fichier Accueil Partage Affichage Outils d'avatar                       |        |                                      |                                      |                     | ~ 🕐                            |
| ← → → ↑ 🕽 → Ce PC → P3D SSD (G:) → Train Simulator → steamapps → common | RailWo | orks > Source > MichaelBlackbird > N | //B_Rognac-Aix > Scenery > Buildings |                     | V U Rechercher P               |
| common                                                                  | ^ [    | Nom                                  | Modifié le                           | Туре                |                                |
| RailWorks                                                               |        | Tuture                               | 12/04/2020 10-26                     | Deseries de Robiere |                                |
| AddIns                                                                  |        | MB Fin quai large igs                | 13/04/2020 18:36                     | Eichier IGS         |                                |
| Assets                                                                  |        | MB Fin quai large xml                | 13/04/2020 00:32                     | Fichier XML         |                                |
| Content                                                                 |        | MB ROGNAC Gare.igs                   | 12/04/2020 19:52                     | Fichier IGS         |                                |
| data                                                                    |        | B MB_ROGNAC_Gare.xml                 | 12/04/2020 17:22                     | Fichier XML         |                                |
| E DEM                                                                   |        |                                      |                                      |                     |                                |
| ev dev                                                                  |        |                                      |                                      |                     |                                |
| Dialogs                                                                 |        |                                      |                                      |                     |                                |
| Flyouts                                                                 |        |                                      |                                      |                     |                                |
| Install                                                                 |        |                                      |                                      |                     |                                |
| Languages                                                               |        |                                      |                                      |                     |                                |
| Manuals                                                                 |        |                                      |                                      |                     |                                |
| Options                                                                 |        |                                      |                                      |                     |                                |
| PackageInfo                                                             |        |                                      |                                      |                     |                                |
| plugins                                                                 |        |                                      |                                      |                     |                                |
| Screens                                                                 |        |                                      |                                      |                     |                                |
| Source                                                                  |        |                                      |                                      |                     |                                |
| ExempleDTG                                                              |        |                                      |                                      |                     | Aucun aperçu n'est disponible. |
| MichaelBlackbird                                                        |        |                                      |                                      |                     |                                |
| MB_Marseille-Aix                                                        |        |                                      |                                      |                     |                                |
| MB_Rognac-Aix                                                           |        |                                      |                                      |                     |                                |
| 🧵 Audio                                                                 |        |                                      |                                      |                     |                                |
| Environment                                                             |        |                                      |                                      |                     |                                |
| Particles                                                               |        |                                      |                                      |                     |                                |
| PreLoad                                                                 |        |                                      |                                      |                     |                                |
| RailNetwork                                                             |        |                                      |                                      |                     |                                |
| RailVehicles                                                            |        |                                      |                                      |                     |                                |
| RouteMarkers                                                            |        |                                      |                                      |                     |                                |
| Scenery                                                                 |        |                                      |                                      |                     |                                |
| Animated                                                                |        |                                      |                                      |                     |                                |
| Billboards                                                              |        |                                      |                                      |                     |                                |
| 📜 Brushes                                                               |        |                                      |                                      |                     |                                |
| Buildings                                                               |        |                                      |                                      |                     |                                |
| Textures                                                                |        |                                      |                                      |                     |                                |
| Characters                                                              |        |                                      |                                      |                     |                                |
| Clocks                                                                  | ~ <    |                                      |                                      | >                   |                                |
| 5 élément(s) 1 élément sélectionné                                      |        |                                      |                                      |                     |                                |

Copiez le fichier IGS du modèle généré dans votre dossier source de Train Simulator.

Sans oublier de copier les textures ACE dans le sous-dossier **Textures** là où vous avez copié le fichier IGS. Voir les captures de l'exemple ci-dessus et ci-après.

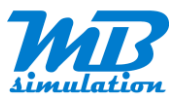

| $\leftarrow \rightarrow \cdot \uparrow$ | > Ce PC > P3D SSD (G:) > Train Simulator > steamapps > c | common > RailWorks > Source > MichaelBlackbird > MI | 3_Rognac-Aix > Scenery > Buildings > Te | xtures      | v O Rechercher P                    |
|-----------------------------------------|----------------------------------------------------------|-----------------------------------------------------|-----------------------------------------|-------------|-------------------------------------|
|                                         | Environment.                                             | ∧ □ Nom                                             | Date                                    | Туре        |                                     |
|                                         | Particles                                                | MR EIN OLIALLARGE 0 acc                             | 13/04/2020 19:29                        | Elchior ACE |                                     |
|                                         | PreLoad                                                  | MB_FIN_QUALLARGE 1 are                              | 13/04/2020 19:29                        | Fichier ACE |                                     |
|                                         | RailNetwork                                              | MB FIN QUALLARGE 2.ace                              | 13/04/2020 19:29                        | Fichier ACE |                                     |
|                                         | RailVehicles                                             | MB_FIN_QUAI_LARGE_3.ace                             | 13/04/2020 19:29                        | Fichier ACE |                                     |
|                                         | RouteMarkers                                             |                                                     |                                         |             |                                     |
| ~                                       | Scenery                                                  |                                                     |                                         |             |                                     |
|                                         | Animated                                                 |                                                     |                                         |             |                                     |
|                                         | Billboards                                               |                                                     |                                         |             |                                     |
|                                         | Brushes                                                  |                                                     |                                         |             |                                     |
| ~                                       | Buildings                                                |                                                     |                                         |             | Sélectionnez un fichier à afficher. |
|                                         | Textures                                                 |                                                     |                                         |             |                                     |
|                                         | Characters                                               |                                                     |                                         |             |                                     |
|                                         | Clocks                                                   |                                                     |                                         |             |                                     |
|                                         | Clutter                                                  |                                                     |                                         |             |                                     |
|                                         | DestinationBoards                                        |                                                     |                                         |             |                                     |
|                                         | Procedural                                               |                                                     |                                         |             |                                     |
|                                         | Structures                                               |                                                     |                                         |             |                                     |
|                                         | Vegetation                                               |                                                     |                                         |             |                                     |
|                                         | Vehicles                                                 |                                                     |                                         |             |                                     |
|                                         | Wildlife                                                 |                                                     |                                         |             |                                     |

# **Blue Print**

Si vous n'avez pas encore votre fichier XML de description de l'objet pour TS, ajoutez-le à votre dossier source. Pour cela, faites un clic droit sur votre dossier **Buildings** dans le BPE et choisissez **New Item...** 

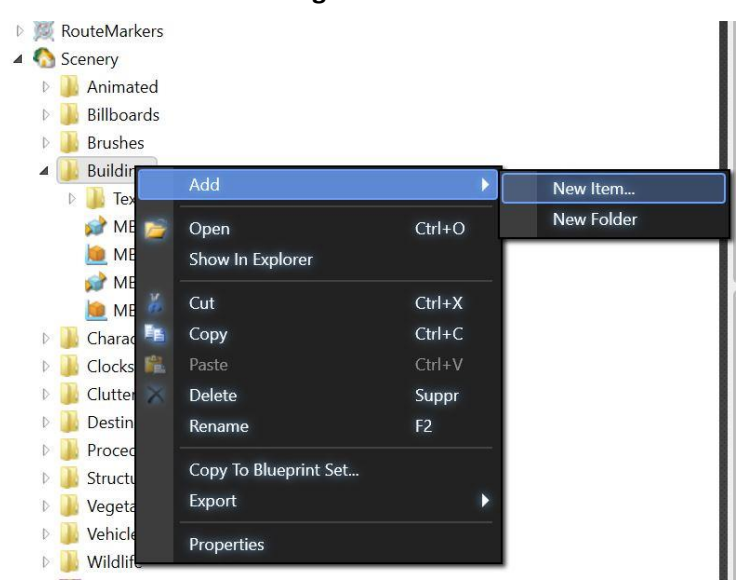

Puis Blueprint et Scenery blueprint.

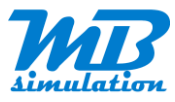

| Ado                         | d New Item                                                                                                    | ×  |
|-----------------------------|----------------------------------------------------------------------------------------------------|----|
| Audio Control<br>Blueprint  | Procedural shape blueprint<br>Reskin blueprint                                                                                                    | ^  |
| LUA Script                  | Reverb effect blueprint<br>Road section blueprint<br>Route blueprint<br>Scenario decal blueprint<br>Scenario gizmo blueprint<br>Scenario scenery blueprint                            |    |
|                             | Scenery blueprint<br>Scenery brush blueprint<br>Scenery snap point blueprint<br>Screen space decal blueprint<br>Screen space decal material blueprint<br>Scriptable scenery blueprint | ~  |
| Name Scenery blueprint1.xml | OK Canc                                                                                                    | el |

Donnez-lui le même nom que votre modèle. Là aussi tout sera plus simple ainsi.

Renseignez tous les champs nécessaires dans le Blueprint Editor. Ouvrez pour cela votre fichier XML correspondant à l'objet. Celui que vous venez d'ajouter. Vous pouvez aussi pour d'autres objets, partir d'un fichier XML existant en le copiant et en le renommant s'il est du même type bien entendu. Vous pouvez de toute manière modifier la catégorie...

Donnez un nom. Pour simplifier, il aura le même nom que le modèle. Les DisplayName sont ceux qui s'affiche dans la liste des assets de l'éditeur de monde. Vous pouvez ne remplir que celui correspondant à votre langue. Les autres ne sont nécessaires dans les autres langues que si vous traduisez le nom.

Choisissez la catégorie qui correspond le mieux. Ca vous aidera à le trouver dans la liste des assets.

Le Provider correspond au nom de dossier que vous avez donné pour le concepteur dans le dossier source de TS. Et Product correspond au sous-dossier.

Dans GenericID, indiquez le nom du fichier IGS avec le chemin à partir du sous-dossier au nom du Product.

Enregistrez les modifications du fichier XML

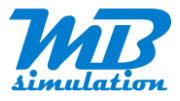

| File Edit Tools Help                  |                                              | Blueprint Editor 2 - v68.2c             |                                                                                                    | _ 🗆 🗙 |  |  |  |
|---------------------------------------|----------------------------------------------|-----------------------------------------|----------------------------------------------------------------------------------------------------|-------|--|--|--|
|                                       |                                              |                                         |                                                                                                    |       |  |  |  |
|                                       |                                              |                                         |                                                                                                    |       |  |  |  |
| Explorer                              | MB_Fin_quai_large.xml ×                      |                                         | a 17 - 19 a - 6 10 - 7 - 7 - 7 No. 18                                                                                                    |       |  |  |  |
| A Source                              | CoceneryBueprint: Mb_rin_qua_large           |                                         |                                                                                                    |       |  |  |  |
| MichaelBlackbird                      | Name                                         | MR En quai larga                        | DeltaString                                                                                                    |       |  |  |  |
| Marseille-Aix                         |                                              | mo_m_qua_aige                           | coetasting                                                                                                    |       |  |  |  |
| MB_Rognac-Aix                         | <ul> <li>Browseinformation</li> </ul>        |                                         |                                                                                                    |       |  |  |  |
| 🖻 😉 Audio                             | <ul> <li>DisplayName</li> </ul>              |                                         | Percent and a second second seco |       |  |  |  |
| Environment                           | English                                      | MB_Fin_quai_large                       | cDeltaString                                                                                                    |       |  |  |  |
| Particles                             | French                                       | MB_Fin_quai_large                       | cDeltaString                                                                                                    |       |  |  |  |
| PreLoad                               | German                                       | MB_Fin_qual_large                       | cDeltaString                                                                                                    |       |  |  |  |
| Rail/Network                          | Spanich                                      | MR Fin guai large                       | DeltaString                                                                                                    |       |  |  |  |
| BuiteMarkers                          | Dutch                                        | MB_Fin_quai_large                       | CheltaString                                                                                                    |       |  |  |  |
| A Scenery                             | Polich                                       | MB_Fin_quai_large                       | cDeltaString                                                                                                    |       |  |  |  |
| Animated                              | Russian                                      | MB Fin quai large                       | cDeltaString                                                                                                    |       |  |  |  |
| Billboards                            | h Other                                      |                                         |                                                                                                    |       |  |  |  |
| 🗈 🍶 Brushes                           | Kov                                          |                                         | cDeltaString                                                                                                    |       |  |  |  |
| 🔺 🎍 Buildings                         | Incy                                         |                                         | coetasting                                                                                                    |       |  |  |  |
| Extures                               | <ul> <li>Description</li> </ul>              |                                         |                                                                                                    |       |  |  |  |
| MB_Fin_quai_large.igs                 | Category                                     | eComponentStations                      | <ul> <li>iBrowseableBlueprint-eBrowseableCategory</li> </ul>                                                                                                    |       |  |  |  |
| MB_Fin_quai_large.xml                 | ValidInScenarios                             |                                         | eBoolean                                                                                                    |       |  |  |  |
| MB_ROGNAC_Gare xml                    | <ul> <li>RenderComponent</li> </ul>          |                                         |                                                                                                    |       |  |  |  |
| Characters                            | PrimaryNamedTextureSet                       |                                         |                                                                                                    |       |  |  |  |
| Decks                                 | DiversietCetID                               |                                         |                                                                                                    |       |  |  |  |
| 🛛 📕 Clutter                           | Drouidar                                     | Michael Blackhird                       | cOntraCtring                                                                                                    |       |  |  |  |
| DestinationBoards                     | Provider                                     | MR Rogpac - Aix                         | CheltaString                                                                                                    |       |  |  |  |
| D 🎍 Procedural                        | ReservedD                                    | no hognac Pix                           | - DahaGuing                                                                                                    |       |  |  |  |
| Structures                            | Bideprinub                                   |                                         | CDecastring                                                                                                    |       |  |  |  |
| Vegetation                            | <ul> <li>SecondaryNamedTextureSet</li> </ul> |                                         |                                                                                                    |       |  |  |  |
| Wildlife                              | BlueprintSetID                               |                                         |                                                                                                    |       |  |  |  |
| Buildings.zip                         | Provider                                     | Michael Blackbird                       | cDeltaString                                                                                                    |       |  |  |  |
| D 🛃 Stations                          | Product                                      | MB Rognac - Aix                         | cDeltaString                                                                                                    |       |  |  |  |
| 🖻 🛄 System                            | BlueprintID                                  |                                         | 🥁 cDeltaString                                                                                                    |       |  |  |  |
| 🗈 🔑 TemplateRoutes                    | GeometryID                                   | Scenery\Buildings MB_Fin_quai_large.igs | 🧭 cDeltaString                                                                                                    |       |  |  |  |
| 🕴 🜔 TimeOfDay                         | CollisionGeometryID                          |                                         | 🧉 cDeltaString                                                                                                    |       |  |  |  |
| Veather                               | Pickable                                     |                                         | eBoolean                                                                                                    |       |  |  |  |
|                                       | CastsShadows                                 | 2                                       | eBoolean                                                                                                    |       |  |  |  |
|                                       | ShadowType                                   | eShadowType Blobby                      | <ul> <li>eShadowType</li> </ul>                                                                                                    |       |  |  |  |
|                                       | ViewType                                     | ExternalView                            | <ul> <li>cSceneryRenderBlueprint-eViewType</li> </ul>                                                                                                    |       |  |  |  |
|                                       | Palettised                                   |                                         | eBoolean                                                                                                    |       |  |  |  |
|                                       | Palette0Index                                | -1                                      | sInt32                                                                                                    |       |  |  |  |
|                                       | Palette1Index                                | -1                                      | sint32                                                                                                    |       |  |  |  |
|                                       | Palette2Index                                | -1                                      | sInt32                                                                                                    |       |  |  |  |
|                                       | HeatHaze                                     |                                         |                                                                                                    |       |  |  |  |
|                                       | ToyTayt                                      |                                         |                                                                                                    |       |  |  |  |
|                                       |                                              |                                         |                                                                                                    |       |  |  |  |
|                                       | ProjectedLightElement                        | -                                       |                                                                                                    |       |  |  |  |
|                                       | Instancable                                  |                                         | bool                                                                                                    |       |  |  |  |
|                                       | DetailLevelGenerationRange                   |                                         |                                                                                                    |       |  |  |  |
|                                       | ContainerComponent                           |                                         |                                                                                                    |       |  |  |  |
|                                       | CollisionComponent                           |                                         |                                                                                                    |       |  |  |  |
|                                       |                                              |                                         |                                                                                                    |       |  |  |  |
|                                       |                                              |                                         |                                                                                                    |       |  |  |  |
|                                       | <                                            |                                         |                                                                                                    | >     |  |  |  |
| - Output                              |                                              |                                         |                                                                                                    |       |  |  |  |
|                                       |                                              |                                         |                                                                                                    |       |  |  |  |
| U U Urrors 10 U Warnings 0 U Messages |                                              |                                         |                                                                                                    |       |  |  |  |
| Enortist Output                       |                                              |                                         |                                                                                                    |       |  |  |  |
| Roady                                 |                                              |                                         |                                                                                                    |       |  |  |  |

# Exportation finale pour TS

Cliquez sur l'icone **Export With References**. La fenêtre Output en bas de la fenêtre doit indiquer **Export Succeeded**. Vérifiez que les textures .ACE ont été converties en .TgPcDx dans votre dossier **Assets**. Si ce n'est pas le cas, vous pouvez forcer l'export pour chaque fichier manquant.

La fenêtre **Output** en bas indique également les éventuelles erreurs ou si la conversion a réussi.

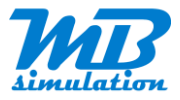

| File Edit Tools Help                                                                                                    |                                                                                                    | Blueprint Editor 2 - v68.2c                                                                                                    |                                                                                                    | - • ×                                  |
|----------------------------------------------------------------------------------------------------|----------------------------------------------------------------------------------------------------|----------------------------------------------------------------------------------------------------|----------------------------------------------------------------------------------------------------|----------------------------------------|
|                                                                                                    |                                                                                                    |                                                                                                    |                                                                                                    |                                        |
| Evolution                                                                                                    | MR En anal Israe and X                                                                                                    |                                                                                                    |                                                                                                    |                                        |
| A Source                                                                                                    | SceneryBlueprint: "MB Fin                                                                                                    | auai large"                                                                                                    |                                                                                                    |                                        |
| ExempleDTG                                                                                                    | Name                                                                                                    | Value                                                                                                    | Tune                                                                                                    |                                        |
| MichaelBlackbird                                                                                                    | Name                                                                                                    | MB Fin quai large                                                                                                    | cDeltaString                                                                                                    | ~                                      |
| MR Marseille-Aix                                                                                                    |                                                                                                    | moltmiddollarge                                                                                                    | cocrasting                                                                                                    | _                                      |
| MB Rognac-Aix                                                                                                    | <ul> <li>Browseinformation</li> </ul>                                                                                                    |                                                                                                    |                                                                                                    |                                        |
| P 🕑 Audio                                                                                                    | <ul> <li>DisplayName</li> </ul>                                                                                                    |                                                                                                    |                                                                                                    |                                        |
| 🗈 🦇 Environment                                                                                                    | English                                                                                                    | MB_Fin_quai_large                                                                                                    | cDeltaString                                                                                                    |                                        |
| P 3d Particles                                                                                                    | French                                                                                                    | MB_Fin_quai_large                                                                                                    | cDeltaString                                                                                                    |                                        |
| 🔋 🔑 PreLoad                                                                                                    | Italian                                                                                                    | MB_Fin_quai_large                                                                                                    | cDeltaString                                                                                                    |                                        |
| 🛛 🛃 RailNetwork                                                                                                    | German                                                                                                    | MB_Fin_quai_large                                                                                                    | cDeltaString                                                                                                    |                                        |
| 🗈 🚄 RailVehicles                                                                                                    | Spanish                                                                                                    | MB_Fin_quai_large                                                                                                    | cDeltaString                                                                                                    |                                        |
| RouteMarkers                                                                                                    | Dutch                                                                                                    | MB_Fin_quai_large                                                                                                    | cDeltaString                                                                                                    |                                        |
| 🔺 🔕 Scenery                                                                                                    | Polish                                                                                                    | MB_Fin_quai_large                                                                                                    | cDeltaString                                                                                                    |                                        |
| 🗈 🏭 Animated                                                                                                    | Russian                                                                                                    | MB_Fin_quai_large                                                                                                    | cDeltaString                                                                                                    |                                        |
| Billboards                                                                                                    | Other                                                                                                    |                                                                                                    |                                                                                                    |                                        |
| 🗈 🍶 Brushes                                                                                                    | Key                                                                                                    |                                                                                                    | cDeltaString                                                                                                    |                                        |
| A 🔰 Buildings                                                                                                    | inc,                                                                                                    |                                                                                                    | contouring                                                                                                    |                                        |
| Þ 🎍 Textures                                                                                                    | <ul> <li>Description</li> </ul>                                                                                                    | 1                                                                                                    |                                                                                                    |                                        |
| MB_Fin_quai_large.igs                                                                                                    | Category                                                                                                    | eComponentStations                                                                                                    | <ul> <li>iBrowseableBlueprint-eBrowseableCategory</li> </ul>                                                                                                    |                                        |
| MB_Fin_quai_large.xml                                                                                                    | ValidInScenarios                                                                                                    |                                                                                                    | eBoolean                                                                                                    |                                        |
| MB_ROGNAC_Gare.igs                                                                                                    | A RenderComponent                                                                                                    |                                                                                                    |                                                                                                    |                                        |
| MB_ROGNAC_Gare.xml                                                                                                    |                                                                                                    |                                                                                                    |                                                                                                    |                                        |
| Characters                                                                                                    | <ul> <li>PrimaryNamedTextureSet</li> </ul>                                                                                                    | 2                                                                                                    |                                                                                                    |                                        |
| b B Clotter                                                                                                    | <ul> <li>BlueprintSetID</li> </ul>                                                                                                    |                                                                                                    |                                                                                                    |                                        |
| DestinationReards                                                                                                    | Provider                                                                                                    | Michael Blackbird                                                                                                    | cDeltaString                                                                                                    |                                        |
| Brocedural                                                                                                    | Product                                                                                                    | MB Rognac - Aix                                                                                                    | cDeltaString                                                                                                    |                                        |
| Structures                                                                                                    | BlueprintID                                                                                                    |                                                                                                    | 🧭 cDeltaString                                                                                                    |                                        |
| Vegetation                                                                                                    | Consider Alexand Test                                                                                                    | - Col                                                                                                    |                                                                                                    |                                        |
| Vehicles                                                                                                    | <ul> <li>Secondaryivamed texture</li> </ul>                                                                                                    | eset                                                                                                    |                                                                                                    | ~                                      |
| h 🗓 wilding                                                                                                    | 2 K                                                                                                    |                                                                                                    |                                                                                                    | >                                      |
| - Output                                                                                                    |                                                                                                    |                                                                                                    |                                                                                                    |                                        |
| Show output from: Export                                                                                                    |                                                                                                    |                                                                                                    |                                                                                                    |                                        |
| Adding MichaelBlackkirdVME Kognac-Aik/Scenery/Building/NME [in gual large.mc<br>[7] Opdating Fexture "MichaelBlackkirdVME Rognac-Aik/Scenery/Building/Nexture<br>[7] Opdating Openery MichaelBlackkirdVME Nognac-Aik/Scenery/Building/NME [in<br>[7] Converting Genery Mulding/NME [in gual large.GeoFcDz" -pc -If -novinder<br>[7] Converting additional and binormals<br>[7] Converting Genery Mulding/NME [in gual large.GeoFcDz" -pc -If -novinder<br>[7] Converting Genery Mulding/NME [in gual large.GeoFcDz" -pc -If -novinder<br>[7] Converting Genery Mulding/NME [in gual large.GeoFcDz" -pc -If -novinder<br>[7] Converting Genery Mulding/NME [in gual large.GeoFcDz" -pc -If -novinder<br>[7] Converting Gata and binormals<br>[7] Finding patches<br>[7] Converting Gata<br>[7] Opdating SME "MichaelBlackbirdVME Kognac-Aik/Scenery/Building/NME [in gual<br>[7] Todard SME "MichaelBlackbirdVME Kognac-Aik/Scenery/Building/NME [in gual<br>[7] Scenery Givtrain Simulatori/teamappl/common/AalWork/SME [in gual<br>[7] Scenery Givtrain Simulatori/teamappl/common/AalWork/SME [in gual<br>[7] Scenery Givtrain Simulatori/teamappl/common/AalWork/SAsets/MichaelBl<br>[7] Converting GME "MichaelBlackbirdVME Kognac-Aik/Scenery/Building/NME [in gual<br>[7] Scenery Givtrain Simulatori/teamappl/common/AalWork/Assets/MichaelBl<br>[7] Converting GME "MichaelBlackbirdVME Kognac-Aik/Scenery/Building/SME [in gual<br>[7] Scenery Givtrain Simulatori/teamappl/common/AalWork/Assets/MichaelBl<br>[7] Converting GME "MichaelBlackbirdVME Kognac-Aik/Scenery/Building/SME [in gual<br>[7] Scenery Scenery Scenery Scenery Scenery Scenery SchlchaelBl<br>[7] Scenery Scenery S | <pre>i to export i to export extended to a set of the set of the set of</pre> | Ptpd<br>Ptpd<br>Alwoonnery/Buildings/testures<br>inder_coatDML "d:\Train Simulat<br>interpalpha -forcecompress<br>mulator'steamapps/common\KailWor<br>mulator'steamapps/common\KailWor<br>ery/Buildings/MB Fin_quai_large<br>nery/Buildings/MB Fin_quai_large | <pre>\WB FIN_GUAT_LANGE_0.scs" -p *0:\Train_Simulator/\teamspps\common\RailWorks\As<br/>or\Teamspps\common\RailWorks\Assets\WichaelBlackDird\WB_Bognac-Aix Scenery\Bu<br/>i_large.igs* *0:\Train_Simulator\steamspps\common\RailWorks\Assets\WichaelBlack<br/>Ra\Dev\Shaders* -costXWL *0:\Train_Simulator\steamspps\common\RailWorks\Assets\WichaelBlack<br/>xml*<br/>.xml to 0:\Train_Simulator\steamspps\common\RailWorks\Assets\WichaelBlackDird\</pre> | sets<br>ildings<br>kbird<br>MB_Rognac- |
|                                                                                                    |                                                                                                    |                                                                                                    |                                                                                                    |                                        |
| Ready                                                                                                    |                                                                                                    |                                                                                                    |                                                                                                    | 1                                      |

Vous noterez que des sous-dossiers correspondants au **Provider** et au **Product** ont été créés sous le dossier Assets.

Vous allez retrouver tous les fichiers générés.

| MG       Non       Date       Type         Michaellistabidid       Type       Type         Michaellistabidid       Doster de lichie       Doster de lichie         Audo       MB, Fin, quai Jaga Garch       Doster de lichie         Britides       Britides       Britides       Britides         Preicad       1304/2020 0365       Fichier BN         RailNetwork       Britides       Britides       Britides         RailNetwork       Britides       Britides       Britides         RailNetwork       MB, Fin, quai Jaga GeoPDz.cost       1304/2020 0365       Fichier BN         MB, Fin, quai Jaga GeoPDz.cost       1304/2020 0365       Fichier BN         MB, Fin, quai Jaga GeoPDz.cost       1304/2020 0365       Fichier TGT         MB, Fin, quai Jaga GeoPDz.cost       1304/2020 0365       Fichier TGT         MB, Fin, quai Jaga GeoPDz.cost       1304/2020 0365       Fichier TGT         MB, Fin, quai Jaga GeoPDz.cost       1304/2020 0365       Fichier TGT         MB, Fin, quai Jaga GeoPDz.cost       1304/2020 0365       Fichier TGT         Billoards       1304/2020 0365       Fichier TGT         Billoards       1304/2020 0365       Fichier TGT         Billoards       MB, ROGNAC, Gare GeoPDzott       110                                                                                                    | ← → • ↑ 📕 > Ce PC > P3D SSD (G:) > Train Simulator > steamapps > com | mon > RailWorks > Assets > MichaelBlackbird > MB_Ro | gnac-Aix > Scenery > Buildings |                   | v 🖸 Rechercher 🔎                   |
|----------------------------------------------------------------------------------------------------|----------------------------------------------------------------------|-----------------------------------------------------|--------------------------------|-------------------|------------------------------------|
| Midaedilackkird     Midaedilackkird     M                | > 📕 MG                                                               | ^ □ Nom                                             | Date                           | Туре              |                                    |
| MB_Rognac.Aix       Coolstate State       Coolstate State       Coolstate State         Audio       MB_Rognac.Aix       Tip-qual Lingexhin       130/4/2020 1932       Ficher XML         MB_Rognac.Aix       MB_Fin-qual Lingexhin       130/4/2020 0036       Ficher XML         Pretides       MB_Fin-qual Lingexhind       130/4/2020 0036       Ficher GGPCD         Pretides       MB_Fin-qual Linge GeoR/Dx cost       130/4/2020 0036       Ficher GGPCD         RaiNetwork       MB_Fin-qual Linge GeoR/Dx cost       130/4/2020 0036       Ficher GGPCD         RaiNetwork       MB_Fin-qual Linge GeoR/Dx cost       130/4/2020 0036       Ficher TGT         RaiNetwork       MB_Fin-qual Linge GeoR/Dx cost       130/4/2020 0036       Ficher TGT         RaiNetwork       MB_Fin-qual Linge GeoR/Dx cost       130/4/2020 1929       Ficher TGT         RaiNetwork       MB_FIN-qual Linge GeoR/Dx cost       130/4/2020 1929       Ficher TGT         RaiNetwork       MB_ROGNAC_Gase Short       130/4/2020 1929       Ficher TGT         RaiNetwork       MB_ROGNAC_Gase GeoR/Dx cost       110/4/2020 1929       Ficher TGT         Stockets       MB_ROGNAC_Gase GeoR/Dx cost       110/4/2020 1929       Ficher TGT         MB_ROGNAC_Gase GeoR/Dx cost       110/4/2020 1929       Ficher TGT       Hicher GGPCC <td>🛩 📒 MichaelBlackbird</td> <td>Taxturas</td> <td>28/02/2020 22:49</td> <td>Doccior do fichie</td> <td></td>                                                                                                    | 🛩 📒 MichaelBlackbird                                                 | Taxturas                                            | 28/02/2020 22:49               | Doccior do fichie |                                    |
| Audio       In Bio Progenity State       Product State       Product State         Bio Product State       In Bio Product State       Product State       Product State         Bio Product State       Im Bio Product State       Product State       Product State         Bio Product State       Im Bio Product State       Product State       Product State         Bio Product State       Im Bio Product State       Product State       Product State         Bio Product State       Im Bio Product State       Product State       Product State         Bio Product State       Im Bio Product State       Product State       Product State         Bio Product State       Im Bio Product State       Product State       Product State       Product State         Bio Product State       Im Bio Product State       Product State       Produ                                                                                                    | V 📒 MB_Rognac-Aix                                                    | MB Fin quai large yml                               | 13/04/2020 19:52               | Eichier YMI       |                                    |
| Environment          M8_Fin_qual_largabititgt       13/04/2020 00.36       Fidler TGT         Particles          M8_Fin_qual_largaGe0PDxcost1       13/04/2020 00.36       Fidler GGPCD         Particles          M8_Fin_qual_largaGe0PDxcost1       13/04/2020 00.36       Fidler TGT         RailNetwork          M8_Fin_qual_largaGe0PDxcost1       13/04/2020 00.36       Fidler TGT         RailNetwork          M8_Fin_qual_largaGe0PDxcost1       13/04/2020 00.36       Fidler TGT         RailNetwork          M8_Fin_qual_largaGe0PDxcost1       13/04/2020 00.36       Fidler TGT         RailNetwork          M8_Fin_qual_largaGe0PDxcost1       13/04/2020 00.36       Fidler TGT         RailNetwork          M8_Fin_qual_largaGe0PDxcost1       13/04/2020 00.36       Fidler TGT         RailNetwork          M8_Fin_qual_largaGe0PDxcost1       13/04/2020 01.92       Fidler TGT         RailNetwork          M8_ROGNAC_Gare-GeoPDxcost1       11/04/2020 19.29       Fidler TGT         RailNetwork          M8_ROGNAC_Gare-GeoPDxcost1       11/04/2020 19.29       Fidler TGT         Bilboards          M8_ROGNAC_Gare-GeoPDxcost1       11/04/2020 19.29       Fidler TGT         Stationfbaards          M8_ROGNAC_Gare-GeoPDxcost1       11/04/2020 19.29       Fidler TGT         Destinationfbaards          M8_ROGNAC_Gare-GeoPDxct1 <td>Audio</td> <td>MB Fin guai large.bin</td> <td>13/04/2020 00:36</td> <td>Fichler BIN</td> <td></td>                                                                                                    | Audio                                                                | MB Fin guai large.bin                               | 13/04/2020 00:36               | Fichler BIN       |                                    |
| Image: Particles       Image: Particles       Image: Particles <td< td=""><td>Environment</td><td>MB Fin quai large bin tot</td><td>13/04/2020 00:36</td><td>Fichier TGT</td><td></td></td<>                                                                                                    | Environment                                                          | MB Fin quai large bin tot                           | 13/04/2020 00:36               | Fichier TGT       |                                    |
| Image: Sector of the construction of the construction o                                          | Particles                                                            | MB Fin guai large.GeoPcDx                           | 13/04/2020 00:36               | Fichier GEOPCD    |                                    |
| Image: Proceeding       Image: Proceeding       Im                                                                                                    | Protocol                                                             | MB Fin quai large.GeoPcDx.cost                      | 13/04/2020 00:36               | Fichier COST      |                                    |
| Analive Andrewords       MB_Fn_quailarge.GeoPCDx.tgt       13/04/2020 00.36       Fichier TGT         BailVehicles       MB_Fn_quailarge.GeoPCDx.tgt       13/04/2020 00.36       Fichier TGT         BotteMarkers       MB_Fn_quailarge.GeoPCDx.tgt       13/04/2020 00.36       Fichier TGT         Montanted       MB_FN_quailarge.GeoPCDx.tgt       13/04/2020 19:29       Fichier TGT         MB_ROGNAC_Gare.bin.tgt       11/04/2020 19:29       Fichier TGT         Billboards       MB_ROGNAC_Gare.bin.tgt       11/04/2020 19:29       Fichier TGT         Billboards       MB_ROGNAC_Gare.bin.tgt       11/04/2020 19:29       Fichier TGT         Billboards       MB_ROGNAC_Gare.bin.tgt       11/04/2020 19:29       Fichier TGT         Buildings       MB_ROGNAC_Gare.bin.tgt       11/04/2020 19:29       Fichier TGT         Billboards       MB_ROGNAC_Gare.bin.tgt       11/04/2020 19:29       Fichier TGT         Characters       MB_ROGNAC_Gare.bin.tgt       11/04/2020 19:29       Fichier TGT         Clocks       MB_ROGNAC_Gare.bin.tgt       11/04/2020 19:29       Fichier TGT         Clocks       MB_ROGNAC_Gare.bin.tgt       11/04/2020 19:29       Fichier TGT         Clocks       MB_ROGNAC_Gare.bin.tgt       11/04/2020 19:29       Fichier TGT         Verdidife       MB_ROGNAC_                                                                                                    | Delbistured                                                          | MB_Fin_quai_large.GeoPcDx.cost.tgt                  | 13/04/2020 00:36               | Fichier TGT       |                                    |
| Rail/ehcles   RouteMarkers   Scenery   Animated   Billboards   Billboards   Billboards   Billboards   Billboards   Corres   Billboards   Billboards                                                                                                    | Rainetwork                                                           | MB_Fin_quai_large.GeoPcDx.tgt                       | 13/04/2020 00:36               | Fichier TGT       |                                    |
| Routkharkers       12/04/2020 19:52       Fichier XML         V       Scenery       Fichier XML         Animated       MB_ROGNAC_Gare.kind       11/04/2020 19:29       Fichier RGT         Billboards       MB_ROGNAC_Gare.kindt       11/04/2020 19:29       Fichier RGT         Buildings       MB_ROGNAC_Gare.GeePcbx:       11/04/2020 19:29       Fichier GCPCD         Buildings       MB_ROGNAC_Gare.GeePcbx:       11/04/2020 19:29       Fichier GCPCD         MB_ROGNAC_Gare.GeePcbx:       11/04/2020 19:29       Fichier TGT       Selectionnez.un fichier à afficher.         MB_ROGNAC_Gare.GeePcbx:       11/04/2020 19:29       Fichier TGT       Selectionnez.un fichier à afficher.         Characters       MB_ROGNAC_Gare.GeePcbx:       11/04/2020 19:29       Fichier TGT         Characters       MB_ROGNAC_Gare.GeePcbx:       11/04/2020 19:29       Fichier TGT         MB_ROGNAC_Gare.GeePcbx:       11/04/2020 19:29       Fichier TGT         MB_ROGNAC_Gare.GeePcbx:       11/04/2020 19:29       Fichier TGT         Characters       MB_ROGNAC_Gare.GeePcbx:       11/04/2020 19:29       Fichier TGT         MB_ROGNAC_Gare.GeePcbx:       11/04/2020 19:29       Fichier TGT       Selectionnez.un fichier & afficher.         Versition       Versition       Versition       Versition                                                                                                    | RailVehicles                                                         | MB_Fin_quai_large.xml.tgt                           | 13/04/2020 00:36               | Fichier TGT       |                                    |
| <ul> <li>Scenery</li> <li>Scenery</li> <li>Animated</li> <li>Animated</li> <li>MB_ROGNAC_Gare.bini.gt</li> <li>11/04/2020 19.29</li> <li>Fichier BIN</li> <li>MB_ROGNAC_Gare.coPcDx:</li> <li>11/04/2020 19.29</li> <li>Fichier GOST</li> <li>Fichier GOST</li> <li>Buildings</li> <li>MB_ROGNAC_Gare.GoPcDx:</li> <li>MB_ROGNAC_Gare.GoPcDx:</li> <li>MB_ROGNAC_Gare.MItgt</li> <li>MB_ROGNAC_Gare.MItgt</li> <li>MB_ROGNAC_Gare.GoPcDx:</li> <li>MB_ROGNAC_Gare.GoPcDx:</li> <li>MB_ROGNAC_GARE.GoPCDx:</li> <li>MB_ROGNAC_GARE.GOPCDx:</li> <li>MB_ROGNAC_GARE.GOPCDx:</li> <li>MB_ROGNAC_GARE.GOPCDx:</li> <li>MB_ROGNAC_G</li></ul> | RouteMarkers                                                         | MB_ROGNAC_Gare.xml                                  | 12/04/2020 19:52               | Fichier XML       |                                    |
| Animated MB_ROGNAC_Gare_bin.tgt 11/04/2020 19:29 Fichier TGT   Bibliobards MB_ROGNAC_Gare_GeoPCbx 11/04/2020 19:29 Fichier GOPCD   Buildings MB_ROGNAC_Gare_GeoPCbxcost 11/04/2020 19:29 Fichier TGT   Bibliobards MB_ROGNAC_Gare_GeoPCbxcost 11/04/2020 19:29 Fichier TGT   Buildings MB_ROGNAC_Gare_GeoPCbx.cost 11/04/2020 19:29 Fichier TGT   Characters MB_ROGNAC_Gare_GeoPCbx.tgt 11/04/2020 19:29 Fichier TGT   Clocks MB_ROGNAC_Gare_multgt 11/04/2020 19:29 Fichier TGT   Clocks MB_ROGNAC_Gare_multgt 11/04/2020 19:29 Fichier TGT   Clocks MB_ROGNAC_Gare_multgt 11/04/2020 19:29 Fichier TGT   Clocks MB_ROGNAC_Gare_multgt 11/04/2020 19:29 Fichier TGT   Clocks MB_ROGNAC_Gare_More Convertingt 11/04/2020 19:29 Fichier TGT   Clocks MB_ROGNAC_Gare_More Convertingt 11/04/2020 19:29 Fichier TGT   Clocks MB_ROGNAC_Gare_More Convertingt 11/04/2020 19:29 Fichier TGT   Structures Structures Structures Structures Structures   Vehides Vehides Structures Structures Structures   Vehides Vehides Structures Structures Structures   Structures Structures Structures Structures Structures   Vehides Structures Structures Structures Structures   Structures Structures Structures <td>V Scenery</td> <td>MB_ROGNAC_Gare.bin</td> <td>11/04/2020 19:29</td> <td>Fichier BIN</td> <td></td>                                                                                                    | V Scenery                                                            | MB_ROGNAC_Gare.bin                                  | 11/04/2020 19:29               | Fichier BIN       |                                    |
| Billboards       IMB_ROGNAC_Gare_GeoPCDx       11/04/2020 19:29       Fichier GEOPCDx         Buildings       ImB_ROGNAC_Gare_GeoPCDx.cost 11/04/2020 19:29       Fichier GCST       Selectionnez.un fichier à afficher.         ImB_ROGNAC_Gare_GeoPCDx.cost 11/04/2020 19:29       Fichier GT       Selectionnez.un fichier à afficher.         ImB_ROGNAC_Gare_GeoPCDx.cost 11/04/2020 19:29       Fichier GT       Selectionnez.un fichier à afficher.         ImB_ROGNAC_Gare_GeoPCDx.cost 11/04/2020 19:29       Fichier GT       Selectionnez.un fichier à afficher.         ImB_ROGNAC_Gare_GeoPCDx.cost 11/04/2020 19:29       Fichier GT       Selectionnez.un fichier à afficher.         ImB_ROGNAC_Gare_GeoPCDx.cost 11/04/2020 19:29       Fichier GT       Selectionnez.un fichier à afficher.         ImB_ROGNAC_Gare_GeoPCDx.cost 11/04/2020 19:29       Fichier GT       Selectionnez.un fichier à afficher.         ImB_ROGNAC_Gare_GeoPCDx.cost 11/04/2020 19:29       Fichier GT       Selectionnez.un fichier à afficher.         ImB_ROGNAC_Gare_GeoPCDx.cost 11/04/2020 19:29       Fichier GT       Selectionnez.un fichier à afficher.         ImB_ROGNAC_Gare_GeoPCDx       11/04/2020 19:29       Fichier GT         ImB_ROGNAC_Gare_GeoPCDx       11/04/2020 19:29       Fichier GT         ImB_ROGNAC_Gare_GeoPCDx       11/04/2020 19:29       Fichier GT         ImB_ROGNAC_Gare_GeoPCDx       ImB_ROGNAC_Gare_GeoPCDx       Im                                                                                                    | Animated                                                             | MB_ROGNAC_Gare.bin.tgt                              | 11/04/2020 19:29               | Fichier TGT       |                                    |
| Brushes       MB_ROGNAC_Gare_GeoPCDxcost       11/04/2020 19:29       Fichier TGT         Buildings       B_ROGNAC_Gare_GeoPCDxcost       11/04/2020 19:29       Fichier TGT         Characters       MB_ROGNAC_Gare_GeoPCDxtgt       11/04/2020 19:29       Fichier TGT         Characters       MB_ROGNAC_Gare_GeoPCDxtgt       11/04/2020 19:29       Fichier TGT         Clock       MB_ROGNAC_Gare_GeoPCDxtgt       11/04/2020 19:29       Fichier TGT         Clock       MB_ROGNAC_Gare_GeoPCDxtgt       11/04/2020 19:29       Fichier TGT         Clock       MB_ROGNAC_Gare_GeoPCDxtgt       11/04/2020 19:29       Fichier TGT         Clock       MB_ROGNAC_Gare_GeoPCDxtgt       11/04/2020 19:29       Fichier TGT         Clock       MB_ROGNAC_Gare_GeoPCDxtgt       11/04/2020 19:29       Fichier TGT         Clock       MB_ROGNAC_Gare_GeoPCDxtgt       11/04/2020 19:29       Fichier TGT         Clock       MB_ROGNAC_Gare_GeoPCDxtgt       11/04/2020 19:29       Fichier TGT         Structures       Procedural       Procedural       Procedural       Procedural         Velides       Velides       Procedural       Procedural       Procedural       Procedural         Velides       Velides       Procedural       Procedural       Procedural       Procedural                                                                                                    | Billboards                                                           | MB_ROGNAC_Gare.GeoPcDx                              | 11/04/2020 19:29               | Fichier GEOPCD.   |                                    |
| Buildings       Image: Buildings       Image:                                                                                                    | Brushes                                                              | MB_ROGNAC_Gare.GeoPcDx.cost                         | 11/04/2020 19:29               | Fichier COST      | Sélectionnez un fichier à afficher |
|                                                                                                    | ✓                                                                    | MB_ROGNAC_Gare.GeoPcDx.cost.tgt                     | 11/04/2020 19:29               | Fichier TGT       | Secondez an inclier a uniquer.     |
| Characters       MB_ROGNAC_Gare.xmLtgt       11/04/2020 19:29       Fichier TGT         Clocks       Clutter       Clutter                                                                                                    | > Textures                                                           | MB_ROGNAC_Gare.GeoPcDx.tgt                          | 11/04/2020 19:29               | Fichier TGT       |                                    |
| Clocks Clocks Clutter DestinationBoards Structures Vegetation Vegetation Vedetation Structures Clutter Clutter           | Characters                                                           | MB_ROGNAC_Gare.xml.tgt                              | 11/04/2020 19:29               | Fichier TGT       |                                    |
| Clutter Clutter Clutter Clutter Clutter Vocedural Vegetation Vedetal Vehicles Stations Clutter Clutter           | Characters                                                           |                                                     |                                |                   |                                    |
| Cutter         DestinationBoards         Procedural         Structures         Vegetation         Vehicles         Wildlife         Stations                                                                                                    | Clocks                                                               |                                                     |                                |                   |                                    |
| Destination/bards Procedural Structures Vegetation Vehicles Wildlife Stations Centers                                                                                                    | Lutter                                                               |                                                     |                                |                   |                                    |
| Procedural         Structures         Vegetation         Vehicles         Wildlife         Stations                                                                                                    | DestinationBoards                                                    |                                                     |                                |                   |                                    |
| Structures Vegetation Vehicles Vildife Stations                                                                                                    | Procedural                                                           |                                                     |                                |                   |                                    |
| Vegetation Vehicles Wildlife Stations                                                                                                    | Structures                                                           |                                                     |                                |                   |                                    |
| Vehicles Wildlife Stations                                                                                                    | Vegetation                                                           |                                                     |                                |                   |                                    |
| Wildlife Stations                                                                                                    | 🣜 Vehicles                                                           |                                                     |                                |                   |                                    |
| Stations                                                                                                    | Wildlife                                                             |                                                     |                                |                   |                                    |
|                                                                                                    | Stations                                                             |                                                     |                                |                   |                                    |
| System                                                                                                    | System                                                               |                                                     |                                |                   |                                    |
|                                                                                                    | 17 élément(s)                                                        |                                                     |                                |                   |                                    |

Idem pour les textures converties en .TgPcDx.

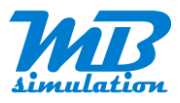

| MDI               | ^ □ Nom                             | Modifié le       | Туре           | Taille |                                 |
|-------------------|-------------------------------------|------------------|----------------|--------|---------------------------------|
| MG                |                                     | 12/04/2020 20:49 | Fishing TODODY |        |                                 |
| MichaelBlackbird  | MB_FIN_QUAL_EARGE_0.tgPcDx          | 13/04/2020 20:48 | Fichier COST   |        |                                 |
| MB_Rognac-Aix     | MB_FIN_QOAL_CARGE_0.1gPcDx.cost     | 13/04/2020 20:48 | Fichier TGT    |        |                                 |
| Audio             | MB_EIN_QUAL_LARGE_0.TgPcDx.tat      | 13/04/2020 20:48 | Fichier TGT    |        |                                 |
| Environment       | MB FIN QUAI LARGE 1.TaPcDx          | 13/04/2020 20:48 | Fichier TGPCDX |        |                                 |
| Particles         | MB FIN QUAI LARGE 1.TgPcDx.cost     | 13/04/2020 20:48 | Fichier COST   |        |                                 |
| Particles         | MB_FIN_QUAI_LARGE_1.TgPcDx.cost.tgt | 13/04/2020 20:48 | Fichier TGT    |        |                                 |
| Preload           | MB_FIN_QUAI_LARGE_1.TgPcDx.tgt      | 13/04/2020 20:48 | Fichier TGT    |        |                                 |
| RailNetwork       | T MB_FIN_QUAI_LARGE_2.TgPcDx        | 13/04/2020 20:48 | Fichier TGPCDX |        |                                 |
| RailVehicles      | MB_FIN_QUAI_LARGE_2.TgPcDx.cost     | 13/04/2020 20:48 | Fichier COST   |        |                                 |
| RouteMarkers      | MB_FIN_QUAI_LARGE_2.TgPcDx.cost.tgt | 13/04/2020 20:48 | Fichier TGT    |        |                                 |
| Scenery           | MB_FIN_QUAI_LARGE_2.TgPcDx.tgt      | 13/04/2020 20:48 | Fichier TGT    |        |                                 |
| Animated          | T MB_FIN_QUAI_LARGE_3.TgPcDx        | 13/04/2020 20:49 | Fichier TGPCDX |        |                                 |
| Billboards        | MB_FIN_QUAI_LARGE_3.TgPcDx.cost     | 13/04/2020 20:49 | Fichier COST   |        | Sélectionnez un fichier à affic |
| Brushes           | MB_FIN_QUAI_LARGE_3.TgPcDx.cost.tgt | 13/04/2020 20:49 | Fichier TGT    |        |                                 |
| Buildings         | MB_FIN_QUAI_LARGE_3.TgPcDx.tgt      | 13/04/2020 20:49 | Fichier TGT    |        |                                 |
| 🔰 Textures        |                                     |                  |                |        |                                 |
| 🣜 Characters      |                                     |                  |                |        |                                 |
| Clocks            |                                     |                  |                |        |                                 |
| Clutter           |                                     |                  |                |        |                                 |
| DestinationBoards |                                     |                  |                |        |                                 |
| Procedural        |                                     |                  |                |        |                                 |
| Structures        |                                     |                  |                |        |                                 |
| Vegetation        |                                     |                  |                |        |                                 |
| Vahicles          |                                     |                  |                |        |                                 |
| Chamler -         |                                     |                  |                |        |                                 |

Seuls seront utiles les fichiers avec les extensions suivantes :

- BIN
- GeoPcDx
- TgPCDx dans le sous-dossier Textures

Vous pouvez nettoyer de temps en temps les dossiers en supprimant les fichiers avec les extensions suivantes :

- xml
- bin.tgt
- GeoPcDx.cost
- GeoPcDx.cost.tgt
- GeoPcDx.tgt
- xml.tgt
- TgPcDx.cost
- TgPcDx.cost.tgt
- TgPcDx.tgt

Éventuellement vous pouvez conserver les fichiers xml, mais ils peuvent être générés à nouveau par les utilisateurs grâce à l'utilitaire servz.exe fourni avec TS.

Il ne vous reste plus qu'à utiliser votre asset dans Train Simulator et/ou le partager avec la communauté.